# Handbuch

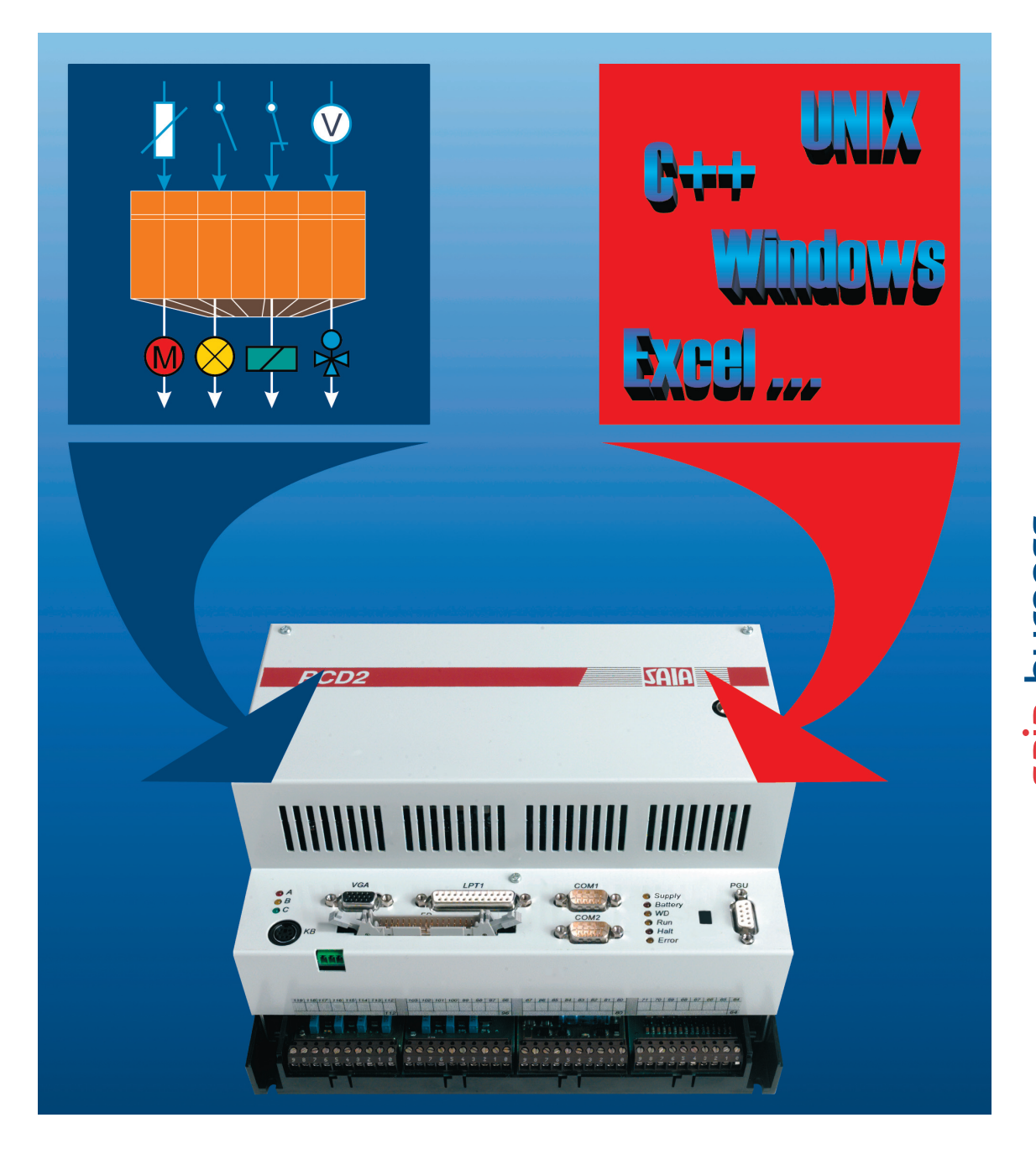

# PCD2.M250 mit integriertem PC

**Controls Division** 

| 0 Inha              | alt                                                            |      |
|---------------------|----------------------------------------------------------------|------|
| 0.1                 | Dokument-Historie                                              | 0-2  |
| 0.2                 | Warenzeichen                                                   | 0-2  |
| 1. Einf             | ührung und Voraussetzungen                                     |      |
| 1.1                 | Die SPS für die Steuerung von Maschinen und Prozessen          | 1-1  |
| 1.2                 | PC-Technik für die Industrie - der PC/104-Standard             | 1-2  |
| 1.3                 | Die Integration des PCs in die PCD2.M250                       | 1-2  |
| 1.4                 | Voraussetzungen für den erfolgreichen Einsatze dieses Produkts | 1-3  |
| 1.5                 | wer solite mit diesem Produkt arbeiten:                        | 1-3  |
| 2. Sys              | temaufbau                                                      |      |
| 2.1                 | Funktionsprinzip                                               | 2-1  |
| 2.2                 | Mechanisches Konzept                                           | 2-2  |
| 2.3                 | Iechnische Daten                                               | 2-4  |
| 2.4                 | Steckerbelegung der PC/104-Plattform                           | 2-1  |
| 2.4.1               | Anoranung                                                      | 2-7  |
| 2.4.2               | Steckerbelegungen auf der PC/104-Plattform                     | 2-8  |
| 3. Sch              | nittstelle PC/104 - PCD2                                       |      |
| 3.1                 | Dual-Port-RAM (DPRAM)                                          | 3-1  |
| 3.2                 | Verwendung des DPRAM im PG4                                    | 3-2  |
| 3.3                 | Die Programmierung des DPRAM                                   | 3-3  |
| 4. PC/ <sup>.</sup> | 104-Module                                                     |      |
| 4.3                 | Das "PC-CARD" PC/104-Modul (PCMCIA)                            | 4-1  |
| 4.3.1               | Technische Daten                                               | 4-1  |
| 4.3.2               | 2 Unterstützte PC-Cards                                        | 4-2  |
| 4.3.3               | 3 Unterstützte PC-Card Formate                                 | 4-5  |
| 4.3.4               | Hardware-Konfiguration                                         | 4-6  |
| 4.3.5               | 5 Software-Support                                             | 4-7  |
| 4.3.6               | S Installation                                                 | 4-9  |
| 4.3.7               | Speicher                                                       | 4-18 |
| 4.3.8               | B Dateienübersicht                                             | 4-20 |
| 4.4                 | Ethernet PC/104-Modul)                                         | 4-23 |
| 4.4.1               | Technische Daten                                               | 4-24 |
| 4.4.2               | 2 Installation                                                 | 4-25 |
| 4.4.3               | 3 Konfigurierung                                               | 4-26 |
| 4.6                 | Überblick                                                      | 4-33 |
| 4.6.1               | Standardfunktionen                                             | 4-33 |
| 4.6.2               | 2 Sonderfunktionen                                             | 4-33 |
| 4.6.3               | MSM586SEN/SEV Blockdiagramm                                    | 4-34 |
| 4.6.4               | Technische Einzelheiten                                        | 4-35 |
| A Anh               | ang                                                            |      |

# A.1IconsA-1A.2Adresse der Saia-Burgess Controls AG.A-2

0

#### 0.1 Dokument-Historie

| Datum      | Ausgabe | Abschnitt | Seite    | Bemerkungen            |
|------------|---------|-----------|----------|------------------------|
| 16.10.2000 | D1      | 4.5       | 4-75     | Harddiskkonfiguraion   |
| 20.12.2006 | D1      | 4.1   4.2 | 4-274-56 | Gelöscht               |
| 03.05.2007 | D2      | 4.6       | 4-334-38 | Übersetzt und angefügt |
| 09.01.2008 | D3      | alle      | div.     | PCD2.M220 entfernt     |
|            |         |           |          |                        |
|            |         |           |          |                        |

## 0.2 Warenzeichen

Saia<sup>®</sup> ist ein registriertes Warenzeichen der Saia-Burgess Controls AG.

Siemens<sup>®,</sup> SIMATIC<sup>®</sup> und STEP<sup>®</sup> sind registrierte Warenzeichen der Siemens AG.

Technische Änderungen unterliegen dem Stand der Technik.

Saia-Burgess Controls AG, 2007. © Alle Rechte vorbehalten.

Publiziert in der Schweiz

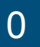

#### Wichtiger Hinweis:

Um den einwandfreien Betrieb von Saia<sup>®</sup> PCD sicherstellen zu können, wurde eine Vielzahl detaillierter Handbücher geschaffen. Diese wenden sich an technisch qualifiziertes Personal, das nach Möglichkeit auch unsere Workshops erfolgreich absolviert hat.

Die vielfältigen Leistungen der Saia<sup>®</sup> PCD treten nur dann optimal in Erscheinung, wenn alle in diesen Handbüchern aufgeführten Angaben und Richtlinien bezüglich Montage, Verkabelung, Programmierung und Inbetriebnahme genau befolgt werden.

Damit allerdings werden Sie zum grossen Kreis der begeisterten Saia<sup>®</sup> PCD Anwendern gehören.

#### Übersicht

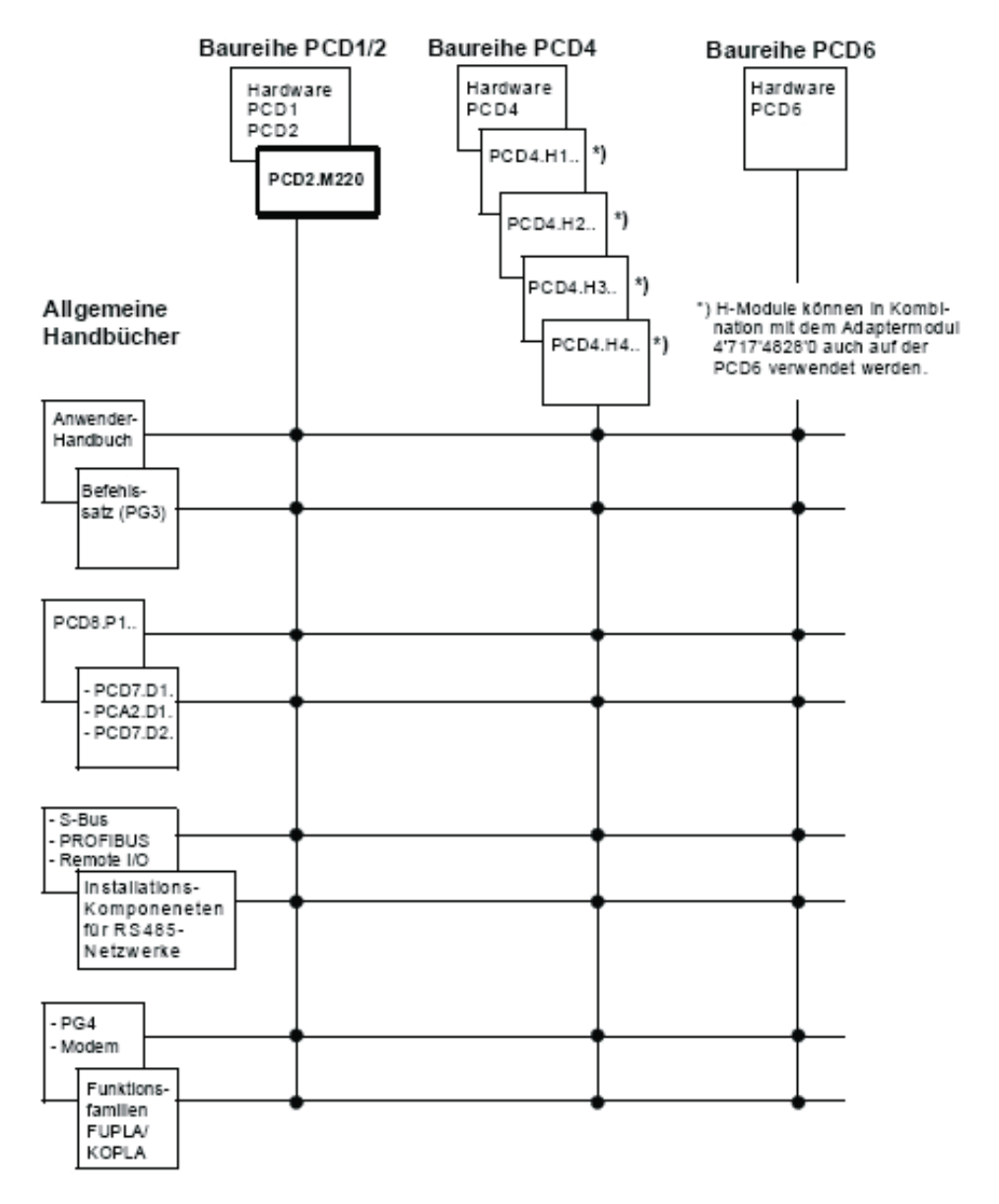

## Zuverlässigkeit und Sicherheit elektronischer Steuerungen

Die Firma Saia-Burgess Controls AG konzipiert, entwickelt und stellt ihre Produkte mit aller Sorgfalt her:

- Neuster Stand der Technik
- Einhaltung der Normen
- Zertifiziert nach ISO 9001
- Internationale Approbationen: z.B. Germanischer Lloyd, UL, Det Norske Veritas, CE-Zeichen...
- Auswahl qualitativ hochwertiger Bauelemente
- Kontrollen in verschiedenen Stufen der Fertigung
- In-Circuit-Tests
- Run-in (Wärmelauf bei 85 °C während 48 h)

Die daraus resultierende hochstehende Qualität zeigt trotz aller Sorgfalt Grenzen. So ist z.B. mit natürlichen Ausfällen von Bauelementen zu rechnen. Für diese gibt die Firma Saia-Burgess Controls AG Garantie gemäss den "Allgemeinen Lieferbedingungen".

Der Anlagebauer seinerseits muss auch seinen Teil für das zuverlässige Arbeiten einer Anlage beitragen. So ist er dafür verantwortlich, dass die Steuerung datenkonform eingesetzt wird und keine Überbeanspruchungen, z.B. auf Temperaturbereiche, Überspannungen und Störfelder oder mechanischen Beanspruchungen auftreten.

Darüber hinaus ist der Anlagebauer auch dafür verantwortlich, dass ein fehlerhaftes Produkt in keinem Fall zu Verletzungen oder gar zum Tod von Personen bzw. zur Beschädigung oder Zerstörung von Sachen führen kann. Die einschlägigen Sicherheitsvorschriften sind in jedem Fall einzuhalten. Gefährliche Fehler müssen durch zusätzliche Massnahmen erkannt und hinsichtlich ihrer Auswirkung blockiert werden. So sind z.B. für die Sicherheit wichtige Ausgänge auf Eingänge zurückzuführen und softwaremässig zu überwachen. Es sind die Diagnoseelemente der PCD wie Watch-Dog, Ausnahme-Organisations-Blocks (XOB) sowie Test- und Diagnose-Befehle konsequent anzuwenden.

Werden alle diese Punkte berücksichtigt, verfügen Sie mit der Saia<sup>®</sup> PCD über eine moderne und sichere programmierbare Steuerung, die Ihre Anlage über viele Jahre zuverlässig steuern, regeln und überwachen wird.

## 1. Einführung und Voraussetzungen

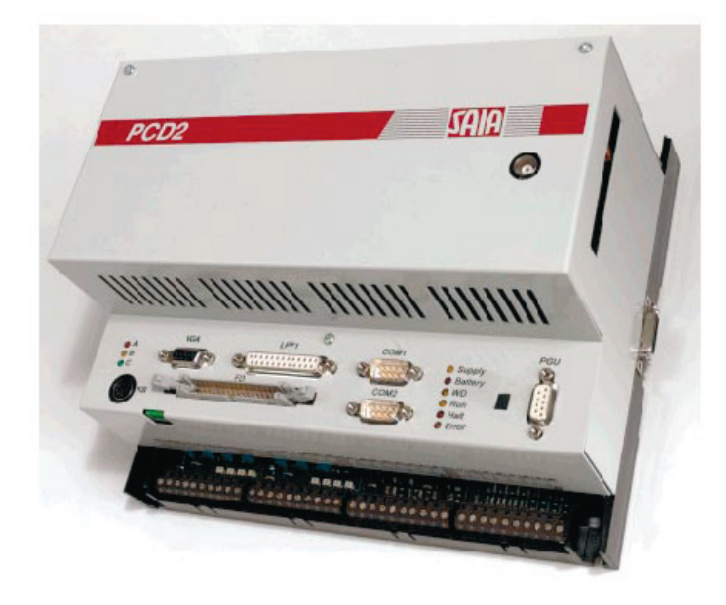

PCD2.M250 mit integriertem PC

#### 1.1 Die SPS für die Steuerung von Maschinen und Prozessen

Eine SPS ist primär für die Steuerung von Maschinen und Prozessen konzipiert. Heute werden jedoch in zunehmendem Masse Funktionalitäten gefordert, welche über das bisherige Einsatzgebiet einer SPS hinausgehen. Solche Funktionen, wie Visualisierung, Datenbanken, Kommunikation, usw. lassen sich hervorragend mit einem PC realisieren. Deshalb steht jetzt mit der PCD2.M250 eine bewährte SPS zur Verfügung, welche mit zusätzlicher PC-Hardware bestückt werden kann. Mit der PCD2.M250 erschliessen sich gänzlich neue Einsatzfelder:

- Hochsprachen-Programmierung
   Einsatz von PC-Werkzeugen wie Compilern, Debuggern, usw.
- Einsatz von Standard (Windows)-Applikationen
  - Visualisierung
  - Betriebsdatenerfassung
  - Datenbanken
- Statistik
- Verwendung von Standard-Betriebssystemen
  - MS-DOS
  - Windows
  - OS/2
  - UNIX
- Kommunikation
  - Ethernet, TCP/IP

#### 1.2 PC-Technik für die Industrie - der PC/104-Standard

Handelsübliche PC-Hardware ist für den Einsatz in Büro-PCs konzipiert und deshalb weniger geeignet für den harten Industrieeinsatz. Seit einigen Jahren haben sich Hersteller von PC-Boards dieser Problematik angenommen und die PC/104-Spezifikation etabliert, welche unter der Bezeichnung IEEE-P996 standardisiert ist. PC/104-Boards zeichnen sich durch einen kompakten Formfaktor, robusten Aufbau und eine solide Bussteckverbindung aus. Durch eine Stack-Through-Verbindungstechnik können mehrere PC/104-Module übereinander gesteckt werden.

#### 1.3 Die Integration des PCs in die PCD2.M250

Grundlage für die PC-Integration ist die Klein-Steuerung PCD2.M120. Sämtliche Steuerungsfunktionen sind bei der neuen PCD2.M250 beibehalten worden.

Die bisherige PCD2.M120-CPU wurde um einen ISA-Bus im PC/104-Format erweitert welcher über ein Dual-Port-RAM mit der SPS-CPU gekoppelt ist. Auf den ISA-Bus können bis zu 6 PC-Baugruppen, wovon 4 im PC/104-Format aufgesteckt werden. Mit frei auf dem Markt erhältlichen PC/104-Boards kann ein exakt auf die Applikation zugeschnittener PC aufgebaut werden. CPU-Leistung, Speicher und Festplatten-kapazität sind frei skalierbar. Weitere Erweiterungen mittels PCMCIA-Laufwerken, Ethernet-Boards, etc. sind möglich. Somit sind der Flexibilität keine Grenzen gesetzt.

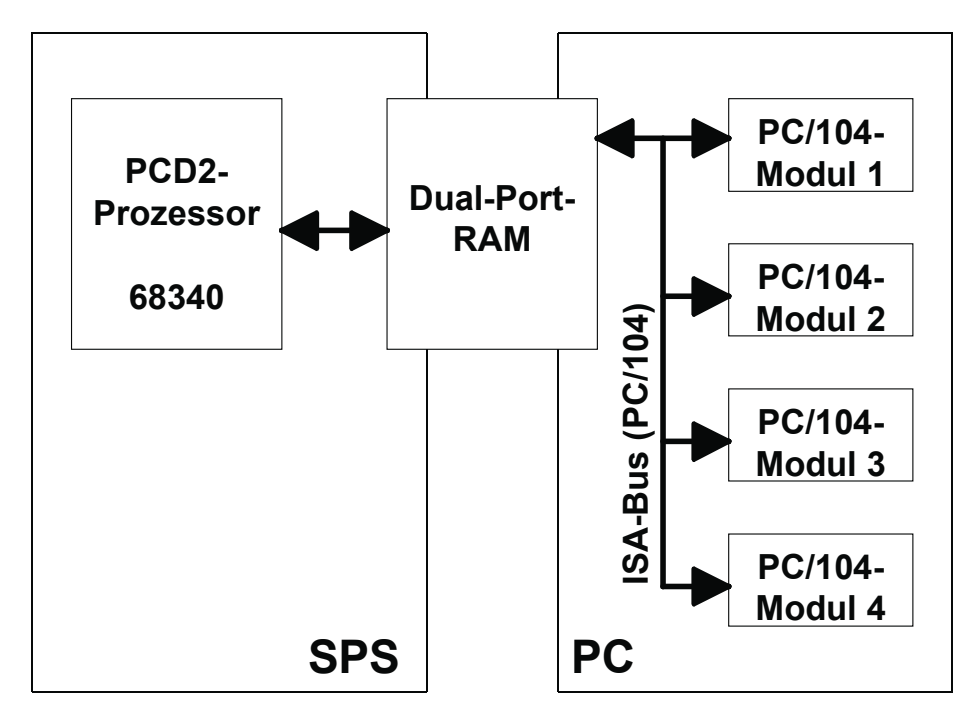

Konzept für die PC-Integration in die PCD2

#### Voraussetzungen, Zielgruppe

#### **1.4 Voraussetzungen für den erfolgreichen Einsatze dieses Produkts**

## Dies ist ein High-Tech Produkt.

# Zum Installieren des Systems sind fundierte Elektronik und PC-Kenntnisse Voraussetzung !

#### **1.5 Wer sollte mit diesem Produkt arbeiten:**

- Elektronik-Ingenieure mit Kenntnissen der PC-Technologie.
- Ohne Elektronik-Kenntnisse werden bestimmt Fragen auftauchen. Dieses Handbuch setzt deshalb allgemeine PC-Kenntnisse voraus.
- Wegen der Komplexität und der Vielfalt der PC-Technologie können wir keine Garantie dafür übernehmen, dass das Produkt in allen Situationen und in allen Kombinationen richtig läuft. Unser technischer Support wird Unterstützung bieten.
- Es ist strikte darauf zu achten, dass die Geräte keinen elektrostatische Entladungen ausgesetzt sind Es darf nur an einem CMOS geschützten Arbeitsplatz hantiert werden.
- Die Speisung muss ausgeschaltet werden, bevor an einem Modul gearbeitet oder dieses angeschlossen bzw. getrennt wird.

## Voraussetzungen, Zielgruppe

1

Notizen:

# 2. Systemaufbau

#### 2.1 Funktionsprinzip

Der autonome SPS-Prozessor der PCD2.M250 basiert auf der tausendfach bewährten Prozess-Steuerung Saia<sup>®</sup> PCD vom Typ PCD2.M120. Die detaillierte Beschreibung dieser Steuerung kann dem Handbuch "Hardware PCD1 und PCD2" Bestellnummer 26/737D entnommen werden.

Der Personal Computer (PC), bestehend aus PC/104-Elementen, läuft seinerseits ebenfalls autonom. Sind die Komponenten Speisung, Prozessor, Harddisk, Bildschirm, Tastatur, Betriebssystem, ev. Maus, Diskettenlaufwerk, serielle/parallele Schnittstellen bestückt, kann wie auf einem Desktop oder einem Notebook gearbeitet werden.

Der Datenaustausch zwischen SPS und PC erfolgt über ein leistungsfähi-ges Dual-Port-RAM. Hier werden Software-Treiber für die PC-Seite (DOS, Windows 16 Bit und 32 Bit), welche mit dem Saia<sup>®</sup> S-Bus-Protokoll die Kommunikation abwickeln angeboten. Der PC hat somit schnellen Zugriff zu allen SPS-Daten.

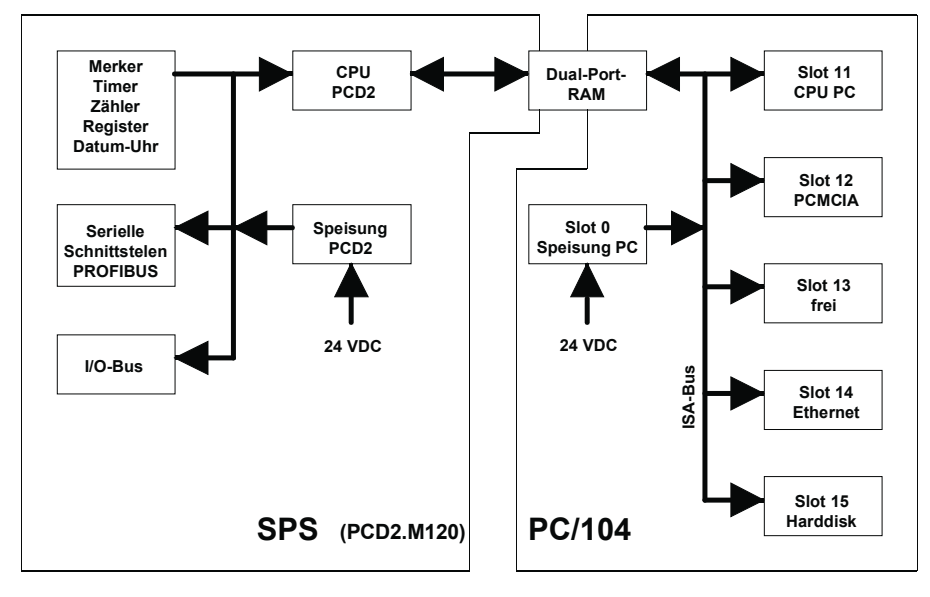

Komponeneten der SPS und des PC/104

#### Mechanisches Konzept

#### 2.2 Mechanisches Konzept

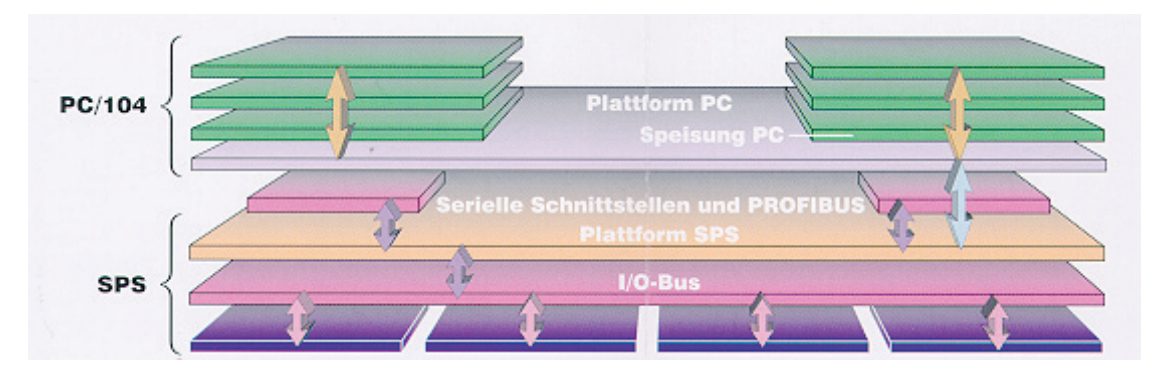

PCD2.M250 geöffnet, mit PC/104-Modulen

Die Basis bildet eine PCD2.M120. Mittels 2 Metallwinkeln wird die Grund-Leiterplatte des PC ca. 3,5 cm oberhalb der PCD-CPU mit 4 Schrauben und 2 Stützen montiert. Der vordere Teil des PC-Boards beherbergt die Stecker zur Peripherie des PC, die LED des PC und der PCD sowie den PGU-Stecker der PCD. Die Speisung des PC erfolgt über Schraubklemmen auf der rechten Seite des Geräts. Alle Anschlüsse der PCD sind an den angestammten Plätzen.

Die Montage der PC/104-Module erfolgt mittels Schrauben und Metallstützen. Die Verbindungen der einzelnen PC/104-Module geschieht bei den Saia®-Burgess-Modulen (Digital-Logic) direkt, d.h. die Module können aufeinander gesteckt werden. Bei Modulen anderer Fabrikate werden die Module über Flachbandkabel verbunden. (Siehe Kapitel 3).

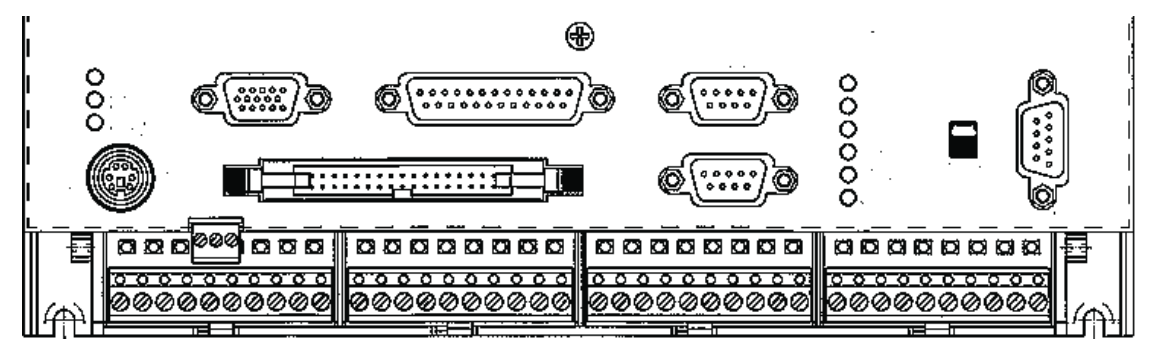

Ein-/Ausgangsmodule der PCD

Anordnung der PCD.M120 (unten) und des PC/104 (oben)

#### Mechanisches Konzept

#### Montage-Beispiel einer PCD2.M250

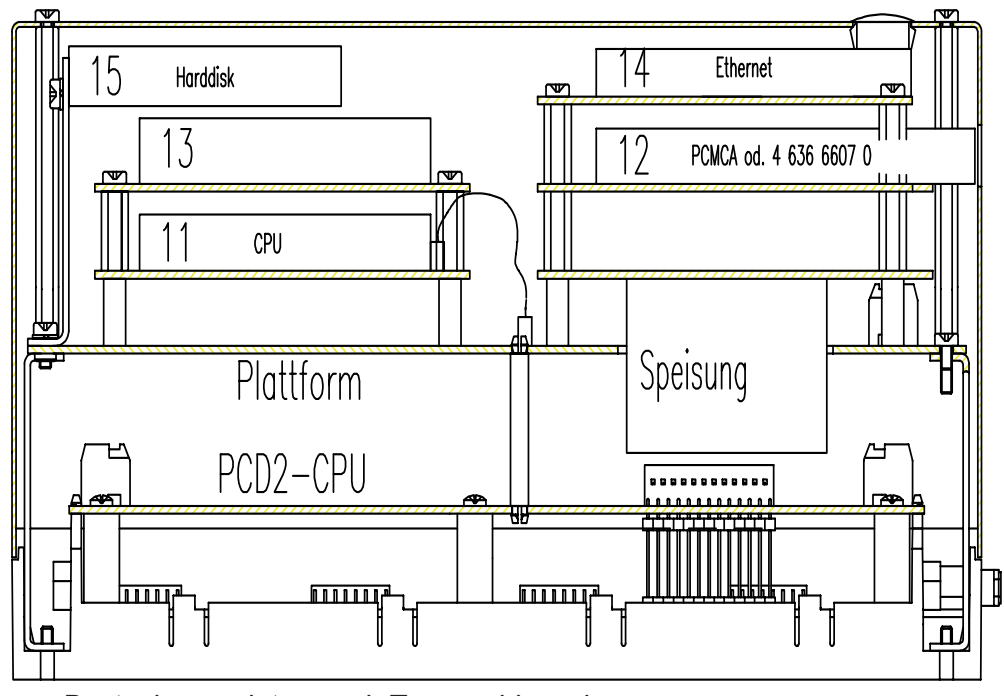

Bestückungsplätze nach Typenschlüssel

Anordnung der einzelnen Komponenten des PC/104 und Lage der PCD2.

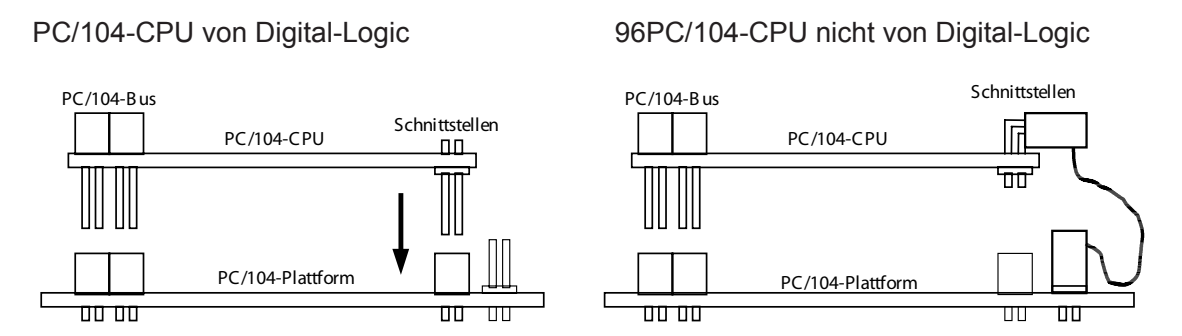

Montage für eigene (Digital-Logic) und Fremdfabrikate

#### 2.3 **Technische Daten**

Teil SPS (entspricht PCD2.M120)

| Versionen                         | Hardware:<br>Firmware:                                                                                                    | ≥ Version H<br>≥ Version \$61                                                                                   |  |  |  |
|-----------------------------------|----------------------------------------------------------------------------------------------------|----------------------------------------------------------------------------------------------------|--|--|--|
| Ein-/Ausgänge                     | bis zu 128 E/A bzw. bis zu 16 Steckplätze durch Erweite-<br>rungsgerät, beliebig mit digitalen und analogen Ein-/Aus-<br>gangsmodulen sowie mit den Zähl-, Mess- oder Positionier-<br>modulen bestückbar                           |                                                                                                    |  |  |  |
| Schnelle Eingänge                 | 2, für Interrupt oder Zä                                                                                                    | hlaufgaben bis 1 kHz                                                                                            |  |  |  |
| Anwenderspeicher                  | 32 KBytes RAM in der Grundausrüstung, erwei-terbar bis<br>536 KBytes RAM, 24 KBytes RAM + 512 KBytes EPROM<br>oder 448 KBytes Flash EPROM für Programme, Texte und<br>Datenblöcke, RAM-Datensicherung 1 bis 3 Jahre <sup>1</sup> ) |                                                                                                    |  |  |  |
| Prozessor                         | CPU mit 32 Bit µC 683                                                                                                    | 340                                                                                                    |  |  |  |
| Abarbeitungszeit                  | <ol> <li>3.6 μs Bitverarbeitung</li> <li>20 μs Wortverarbeitung</li> </ol>                                                                                                    | (z.B. ANH)<br>g (z.B. ADD, 32 Bit)                                                                              |  |  |  |
| Kommunikations-<br>schnittstellen | 1 × RS232/RS485 + 3<br>RS232, RS422/RS485                                                                                                    | × frei bestückbar mit<br>5 oder Stromschleife 20 mA (TTY)                                                       |  |  |  |
| Netz-Anschluss                    | Saia®S-Bus und PROF                                                                                                    | FIBUS FMS <sup>2</sup> ) als Master oder Slave                                                                  |  |  |  |
| Merker                            | 8192 × 1 Bit, flüchtig ba<br>grammierbar                                                                                                    | zw. nicht flüchtig, Aufteilung pro-                                                                             |  |  |  |
| Register                          | 4096 × 32 Bit, nicht flüg                                                                                                    | chtig                                                                                                    |  |  |  |
| Indexregister                     | 17 × 13 Bit (je 1 pro COB, 1 für alle XOB)                                                                                                    |                                                                                                    |  |  |  |
| Timer/Zähler                      | 1600 Timer flüchtig bzw. Zähler nicht flüchtig, Aufteilung programmierbar                                                                                                    |                                                                                                    |  |  |  |
| Zählbereich                       | 31 Bit ohne Vorzeicher                                                                                                    | n (02147483647)                                                                                                 |  |  |  |
| Zeitbereich                       | 31 Bit ohne Vorzeicher<br>Zeittakte, wählbar von                                                                                                    | n (0…2147483647<br>10 ms bis 10 s)                                                                              |  |  |  |
| Rechenbereiche                    | Ganze Zahlen: -2 147 4<br>(-231+231-1), Fliessp<br>1018±5.42101 × 10<br>binär, BCD, hexadezim                                                                                                    | 483 648+2 147 483 647<br>ounktzahlen: ±9.22337 ×<br>-20 , Darstellungsarten: de-zimal,<br>nal oder Fliesspunkt. |  |  |  |
| Datum-Uhr                         | Zeitwerte: s/min/h, Woo<br>Monats, Jahr; Gangger<br>Gangreserve: 1 bis 3 J                                                                                                    | che/Tag der Woche, Mo-nat/ Tag des<br>nauigkeit: bes-ser als 15 s/Monat;<br>ahre ¹)                             |  |  |  |
| Stromversorgung                   | integriert auf Plattform der SPS, Stromentnahme max.<br>1.6 A ab 5 V                                                                                                    |                                                                                                    |  |  |  |
| Speisespannung                    | 24 VDC ±20% geglättet oder<br>19 VAC ±15% zweiweggleichgerichtet                                                                                                    |                                                                                                    |  |  |  |
| Leistungsaufnahme                 | 15 W bei 64 1/0, 20 W                                                                                                    | bei 128 I/0                                                                                                    |  |  |  |

Abhängig von der Umgebungstemperatur.
 Profibus DP in Vorbereitung.

#### Teil PC/104

| Anzahl Slots                          | 5 PC/104-Boards + 1 Stromversorgung                                                                                                    |  |  |  |
|---------------------------------------|----------------------------------------------------------------------------------------------------|--|--|--|
| Stromversorgung                       | fest eingebaut in Slot 0, Stromentnahme<br>max. 4 A ab 5 V                                                                                                    |  |  |  |
| Speisespannung                        | 24 VDC ±20% geglättet oder<br>19 VAC ±15% zweiweggleichgerichtet                                                                                                    |  |  |  |
| Leistungsaufnahme                     | max. 35 W                                                                                                    |  |  |  |
| Ab Saia <sup>®</sup> lieferbare PC/10 | 04-Boards:                                                                                                    |  |  |  |
| MSM486SV                              | <ul> <li>CPU 486 SV2/66 MHz mit folgenden Leistungen:</li> <li>Prozessor AMD ELAN SC400</li> <li>bestückbar mit 4 oder 16 MBytes DRAM</li> <li>0, 2 oder 8 MBytes Flashdisk</li> <li>E-IDE Interface für Harddisk</li> <li>Interfaces für VGA (mit 1 MByte Video-RAM) oder LCD,<br/>Floppy-Disk 3.5", COM 1 (RS 232), COM2 (RS 232), LPT1<br/>und AT-Keyboard, alle direkt auf Frontstecker geführt</li> </ul> |  |  |  |
| MSM486DX                              | <ul> <li>CPU 486 DX4/100 MHz mit folgenden Leistungen:</li> <li>Prozessor Intel DX4</li> <li>bestückbar mit 4 oder 16 MBytes DRAM</li> <li>0 oder 2 MBytes Flashdisk</li> <li>E-IDE Interface für Harddisk</li> <li>Interfaces für VGA (mit 1 MByte Video-RAM) oder LCD,<br/>Floppy-Disk 3.5", COM 1 (RS 232), COM2 (RS 232), LPT1<br/>und AT-Keyboard, alle direkt auf Frontstecker geführt</li> </ul>        |  |  |  |
| MSME104                               | Ethernet-Controller mit folgenden Leistungen:<br>- LAN Ethernet IEEE 803.2<br>- Steckverbindungen für 10BASE-2, AUI und 10BASE-T<br>- LAN Boot BIOS Sockel<br>- 64 KBytes Puff er-RAM<br>- unterstützt ODIS, Novell, NDIS, UNIX, NT3.5<br>- 8 und 16 Bit ISA-Interface<br>- unterstützt Anwender-BIOS                                                                                                    |  |  |  |
| MSMJ104                               | <ul> <li>PCMCIA Drive mit folgenden Leistungen:</li> <li>PC CARD Controller VADEM 468, Standard 2.1</li> <li>unterstützte PC CARDS: SRAM, Flash, Modern, Ethernet,<br/>Hard Drives, GPIB usw.</li> <li>2 PC CARD Slots für Tvp I, II und III</li> <li>ExCA-kompatibel</li> <li>16 Bit Datenbus</li> <li>Hot Insertion</li> <li>unterstützt SCM-Software</li> </ul>                                             |  |  |  |
| Harddisk                              | Kapazität ≥ 1.44 GBytes                                                                                                    |  |  |  |
| Floppy Disk extern                    | 3.5" incl. Daten und Stromversorgung                                                                                                    |  |  |  |
| Weitere PC/104-Boards auf Anfrage.    |                                                                                                    |  |  |  |

#### **Gemeinsame Daten**

| Abmessungen         | 248 × 208 × 138 mm (B × H × T)                                                 |
|---------------------|--------------------------------------------------------------------------------|
| Störemission        | CE-Zeichen gemäss EN 50081-2                                                   |
| Störimmunität       | CE-Zeichen gemäss EN 50082-2                                                   |
| Umgebungstemperatur | in Betrieb 0+55°C, vertikale Montagelage zwingend,<br>Lagertemperatur -20+85°C |
| Luftfeuchtigkeit    | 95% r.F. ohne Betauung (DIN 40040, Klasse F)                                   |
| Mech. Festigkeit    | gemäss EN 61 131-2                                                             |

#### 2.4 Steckerbelegung der PC/104-Plattform

#### 2.4.1 Anordnung

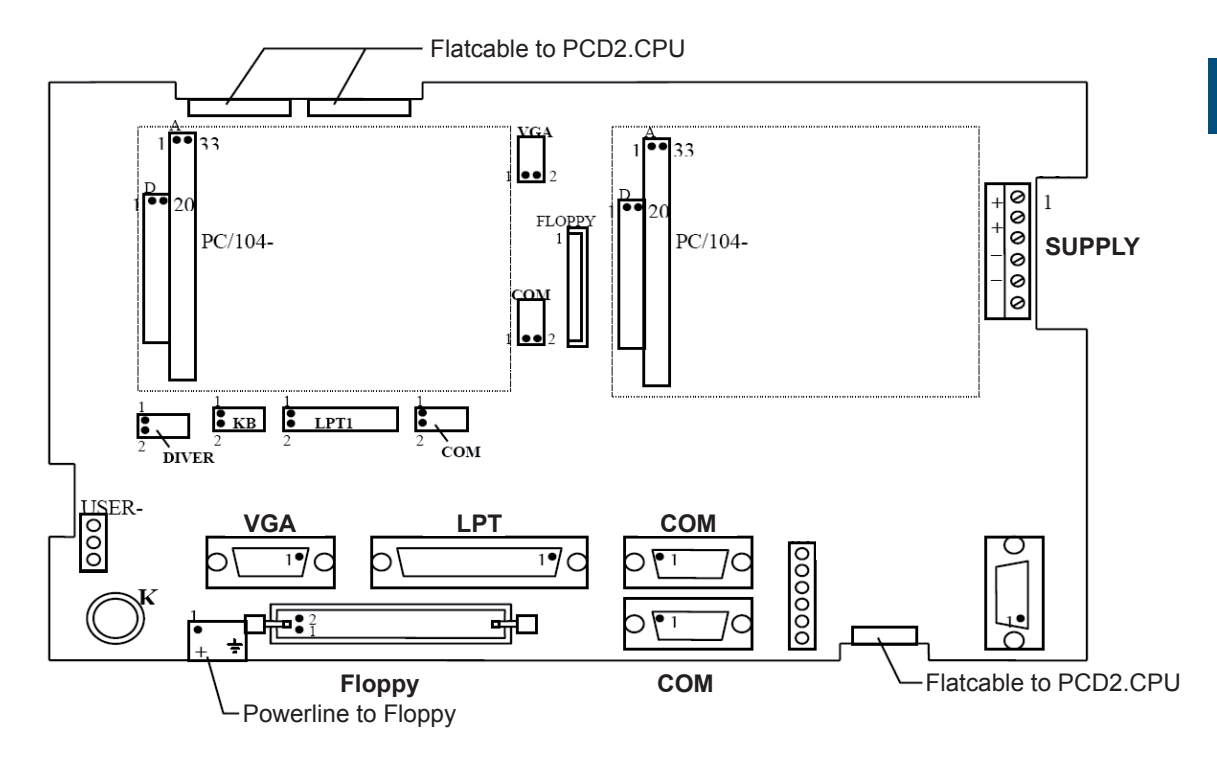

Ansicht der Steckerpartie ohne Abdeckung

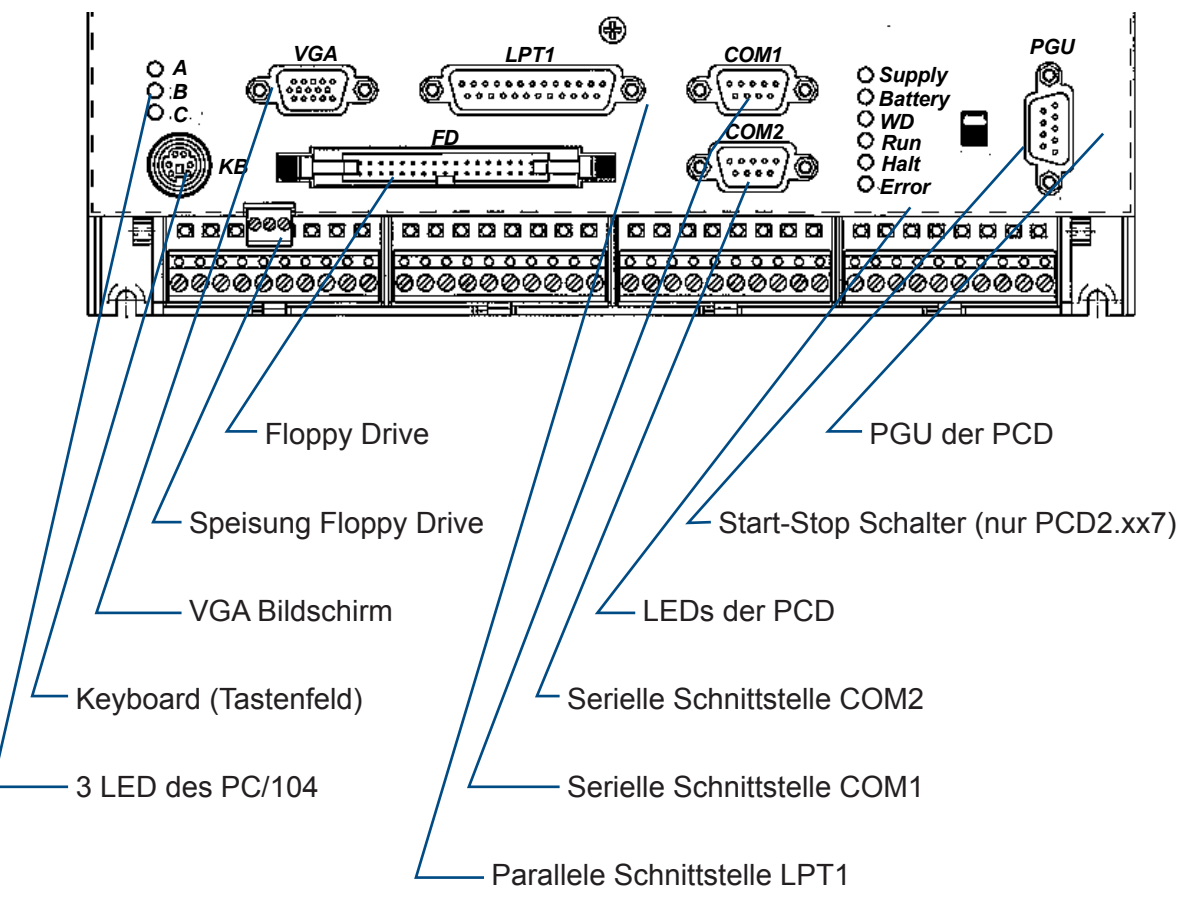

Ansicht der Steckerpartie mit beschrifteter Abdeckung

## 2.4.2 Steckerbelegungen auf der PC/104-Plattform

| Supply (Speisung PC/104) | 6 polige      | Signal  |
|--------------------------|---------------|---------|
|                          | Schraubklemme |         |
|                          | Pin 1         | 24 VDC  |
|                          | Pin 2         | 24 VDC  |
| $ + \otimes ^2$          | Pin 3         | GND     |
|                          | Pin 4         | GND     |
|                          | Pin 5         | (+12 V) |
| 0 5                      | Pin 6         | (-12 V) |
| 0 6                      |               |         |

| Keyboard (KB) | Stiften-<br>leiste | Stiften-<br>leiste | Min. DIN-<br>Rundste-    | Signal     |
|---------------|--------------------|--------------------|--------------------------|------------|
|               | DIVERS             | KB                 | cker 6polig,<br>weiblich |            |
| 1 6           | -                  | Pin 6              | Pin 1                    | KBD_Data   |
|               | -                  | -                  | Pin 2                    | nc         |
|               | Pin 3, 5           | Pin 8              | Pin 3                    | GND        |
|               | Pin 7              | Pin 3              | Pin 4                    | +5 V_ISA   |
|               | -                  | Pin 5              | Pin 5                    | KBD_Clock  |
|               | -                  | -                  | Pin 6                    | nc         |
| 3 4           | Pin 1              | Pin 1              | -                        | (Resume)   |
|               | Pin 2              | Pin 2              | -                        | Speaker    |
|               | Pin 4              | Pin 4              | -                        | Ext. Reset |
|               | Pin 10             | Pin 7              | -                        | Ext. Batt. |
|               | Pin 6              | Pin 9              | -                        | MOUSE_DAT  |
|               | Pin 8              | Pin 10             |                          | MOUSE_CLK  |
|               | Pin 9              | -                  | -                        | LED_POWER  |

| Monitor (VGA)                         | Stiftenlei-<br>ste | D-SUB Stecker<br>15 polig, weiblich | Signal  |
|---------------------------------------|--------------------|-------------------------------------|---------|
|                                       | VGA                |                                     |         |
|                                       | Pin 1              | Pin 1                               | Red     |
|                                       | Pin 3              | Pin 2                               | Green   |
|                                       | Pin 5              | Pin 3                               | Blue    |
| · · · · · · · · · · · · · · · · · · · | Pin 2              | Pin 5                               | GND     |
|                                       | Pin 2              | Pin 7                               | GND     |
|                                       | -                  | Pin 8 + Pin 11                      | Bridge  |
|                                       | Pin 7              | Pin 13                              | H-Synch |
|                                       | Pin 10             | Pin 14                              | V-Synch |
|                                       | Pin 4, 6, 8        | Pin 4, 6, 9, 10, 12, 15             | open    |

## Steckerbelegung der PC/104-Plattform

| Floppy (FD) | DIN Stecker<br>34 pol. männlich | Signal   |
|-------------|---------------------------------|----------|
|             | Pin 8                           | IDX      |
|             | Pin 12                          | DS2      |
|             | Pin 16                          | MO2      |
|             | Pin 18                          | DIRC     |
|             | Pin 20                          | Step     |
|             | Pin 22                          | WD       |
|             | Pin 24                          | WE       |
|             | Pin 26                          | TRK0     |
| liji        | Pin 28                          | WP       |
|             | Pin 30                          | RDD      |
|             | Pin 32                          | HS       |
|             | Pin 34                          | DCHG     |
|             | Pin 1                           | Shield   |
|             | Pin 3, 5, 7, 9, 11, 13,         | GND      |
|             | 15, 17, 19, 21, 23,             |          |
|             | 20, 21, 29, 31, 33              | notuood  |
|             | PIN 2, 4, 6, 10, 14             | not usea |

| Speisung für Floppy | Schraubklemme 3 polig | Signal |
|---------------------|-----------------------|--------|
|                     | Pin 1                 | +5 V   |
|                     | Pin 2                 | GND    |
|                     | Pin 3                 | PGND   |

## Steckerbelegung der PC/104-Plattform

| Parallele Schnittstelle LPT1 | Stiftenleiste               | D-SUB Stecker      | Signal       |
|------------------------------|-----------------------------|--------------------|--------------|
|                              | LPT1                        | 25 polig, weiblich |              |
| ٢٣٦                          | Pin 2                       | Pin 1              | Strobe       |
|                              | Pin 4                       | Pin 2              | Data0        |
|                              | Pin 6                       | Pin 3              | Data1        |
|                              | Pin 8                       | Pin 4              | Data2        |
|                              | Pin 10                      | Pin 5              | Data3        |
|                              | Pin 12                      | Pin 6              | Data4        |
| Ø                            | Pin 14                      | Pin 7              | Data5        |
|                              | Pin 16                      | Pin 8              | Data6        |
|                              | Pin 18                      | Pin 9              | Data7        |
|                              | Pin 20                      | Pin 10             | ACK          |
|                              | Pin 22                      | Pin 11             | Busy         |
|                              | Pin 24                      | Pin 12             | Paper end    |
|                              | Pin 26                      | Pin 13             | Select       |
|                              | Pin 9                       | Pin 14             | Autofeed     |
|                              | Pin 3                       | Pin 15             | Error        |
|                              | Pin 5                       | Pin 16             | Init printer |
|                              | Pin 7                       | Pin 17             | Shift in     |
|                              | Pin 9, 11,13, 15,<br>17, 25 | Pin 18Pin 22       | open         |
|                              | Pin 19, 21, 23              | Pin 23Pin 25       | GND          |

| Serielle Schnittstellen                                                                   | Stiftenleiste | D-SUB Stecker     | Signal |  |  |
|-------------------------------------------------------------------------------------------|---------------|-------------------|--------|--|--|
| COM1, COM2                                                                                | COM1, COM2    | 9 polig, männlich |        |  |  |
|                                                                                           | Pin 2         | Pin 1             | DCD    |  |  |
|                                                                                           | Pin 4         | Pin 2             | RXD    |  |  |
|                                                                                           | Pin 6         | Pin 3             | TXD    |  |  |
|                                                                                           | Pin 8         | Pin 4             | DTR    |  |  |
|                                                                                           | Pin 10        | Pin 5             | GND    |  |  |
|                                                                                           | Pin 1         | Pin 6             | DSR    |  |  |
|                                                                                           | Pin 3         | Pin 7             | RTS    |  |  |
|                                                                                           | Pin 5         | Pin 8             | CTS    |  |  |
|                                                                                           | Pin 7         | Pin 9             | RI     |  |  |
|                                                                                           | Pin 9         |                   | open   |  |  |
| Die Signale der Seriellen Schnittstellen entsprechen den Spezifikationen der Norm RS 232C |               |                   |        |  |  |

## Steckerbelegung der PC/104-Plattform

Notizen:

#### Dual-Port-RAM (DPRAM)

## 3. Schnittstelle PC/104 - PCD2

#### 3.1 Dual-Port-RAM (DPRAM)

Die Kommunikation zwischen dem PC/104 und der PCD2 geschieht über ein Dual-Port-RAM (DPRAM). In dieser Konfiguration ist der PC/104 Master und die PCD2 Slave.

Das Programmierwerkzeug für die PCD2 ist das "PG4" unter Windows. Ab der Version \$192 (32 Bit) des PG4 sind die Kommunikations-Treiber in der Lage, Daten via das Dual-Port-RAM zu übertragen. Durch diese Methode ist der Datenaustausch zwischen den zwei Systemen gewährleistet.

PG3.V2.1 und PG4 V1.4 (16 Bit) können nur über eine Kabelverbindung Port 1 zu PGU benutzt werden.

Der Zugriff via das DPRAM im Full-Protocoll ist nicht erlaubt, wenn

- der Debugger an der Schnittstelle 0 im P800-Protokoll läuft
- ein S-Bus PGU-Modus in der PCD2 definiert ist.

#### Speicherorganisation des Dual-Port-RAM

Das DPRAM ist Teil des RAM-Speichers des PC/104. Dieser RAM-Speicher ist in 3 Bereiche unterteilt und können mittels des Jumpers J26 gewählt werden. Jeder dieser Bereiche hat 8 kByte, wobei das letzte Byte zur Ansteuerung der 3 Anwender-LED dient. (siehe Memory-Map des PC/104)

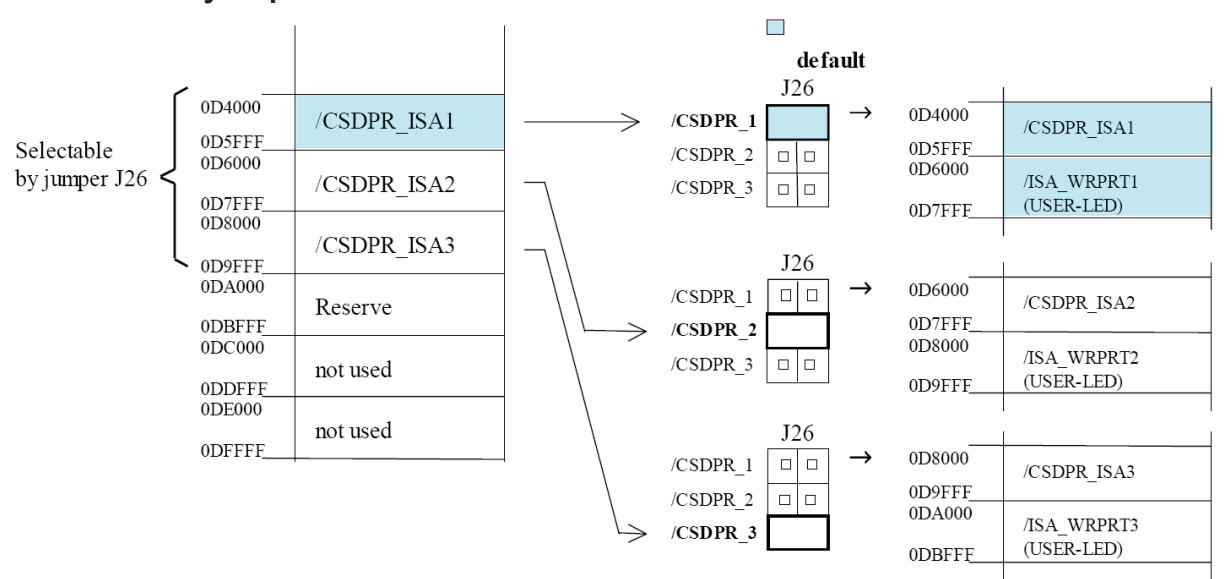

#### Memory Map PC/104

Bemerkung: Wenn die Funktion EMM386 im ,CONFIG.SYS' aktiviert ist, muss der Speicherbereich des DPRAM als ,NOEMS' assigniert werden.

#### 3.2 Verwendung des DPRAM im PG4

Aus dem Project Manager ist der "PCD Online Configurator" aufzurufen.

| 尾 SAIA PCD Onlir                 | ne Configu                  | irator                                           |                          |              | _ 🗆 🗵                                 |
|----------------------------------|-----------------------------|--------------------------------------------------|--------------------------|--------------|---------------------------------------|
| <u>File Online Setting</u>       | ıs <u>H</u> elp             |                                                  |                          |              |                                       |
| <u>M</u> emory<br>S- <u>B</u> US | PCD typ<br>Program<br>Date: | e: PCD2.M <sup>*</sup><br>name: (noi<br>22/10/97 | 1_ Version<br>ne)<br>Day | : 006<br>: 3 | <u>Go Offline</u><br>Op <u>t</u> ions |
| <u>C</u> lock                    | Time:<br>Status:            | 2:39:02<br>Halt at 0, 2                          | Week<br>22/10/97 1:55    | 43<br>5:06   | Ope <u>n</u> File                     |
| H <u>i</u> story                 | CPU:                        | NO PROGI                                         | RAM<br>Baud: n/a         |              | <u>H</u> elp                          |
| Password                         | Station:                    | 1 Pro                                            | otocol: S-BUS            | FC/104       | E <u>x</u> it                         |

Im Fenster des Online Configurators (siehe oberes Bild) ist darauf zu achten, dass wirklich das Protokoll "S-BUS PC/104" gewählt ist. Sollte dies nicht der Fall sein, ist die Kommunikation zwischen der PCD2 und dem PC durch das Anklicken von "Go Offline" zu unterbrechen. Es ist dann auf "Oprions…" zu klicken. Im Auswahlmenü "Channel name:" ist "S-BUS PC/104" zu wählen (siehe nachfolgendes Bild).

| Connection Options                                                                                | ×      |
|---------------------------------------------------------------------------------------------------|--------|
| Channel                                                                                           | ОК     |
| S-BUS PC/104 Setup<br>PGU direct connection<br>S-BUS connection<br>S-BUS dialoup modem connection | Cancel |
| S-BUS auto-answer mode<br>S-BUS PC/104                                                            | Help   |

#### 3.3 Die Programmierung des DPRAM

Für anspruchsvolle Anwender wurde eine S-Bus Kommunikations-Bibliothek entwickelt. Dieses Tool verwendet das DPRAM zum Austausch der Daten zwischen der PC/104 und der PCD2.

#### Anwendung unter DOS:

Kunden, welche ihre Applikationen unter DOS entwickeln, verwenden die C-Bibliothek

 $\rightarrow$  PCD8.C16E, Version  $\geq$  \$211

Diese Bibliothek beinhaltet alle notwendigen Befehle für diese Kommunikation.

#### Anwendung unter WINDOWS

Es werden Kommunikations-Bibliotheken für Kunden, die unter WINDOWS 3.x, WIN95 oder WINDOWS NT arbeiten möchten, zur Verfügung gestellt. Diese Paket können bei Saia-Burgess Controls unter den folgenden Bezeichnungen bestellt werden:

- → PCD8.C17E (für WINDOWS 3.x, DLL 16 Bit)  $\geq$  \$141
- → PCD8.C18E (für WINDOWS 95/NT, DLL 32 Bit) ≥ \$191

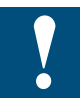

Die Verwendung dieser zwei DLL (Dynamic Link Libraries) ist Programmierern mit fundierten Kenntnissen im Umgang mit solchen Bibliotheken vorbehalten.

Diese zwei Bibliotheken erlauben den Datenaustausch mit verschiedensten Programmen, welche die DLL unterstützen, z.B.:

- Prozess-Leitsysteme wie: FactoryLink
  - Wizcon Intouch Genesis

- Excel
- Word
- Access
- C++
- Pascal
- Delphi
- Visual Basic
- Etc..

CPU's und Erweiterungsgehäuse

## Die Programmierung des DPRAM

3

Notizen:

## 4. PC/104-Module

## 4.3 Das "PC-CARD" PC/104-Modul (PCMCIA)

## 4.3.1 Technische Daten

| Controller:                                                                                                    | VADEM 468                                                                                                    |                                                                                                    |                                                                                                    |  |
|----------------------------------------------------------------------------------------------------|----------------------------------------------------------------------------------------------------|----------------------------------------------------------------------------------------------------|----------------------------------------------------------------------------------------------------|--|
| Kompatibilität:                                                                                                    | voll zu INTEL 365                                                                                                    |                                                                                                    |                                                                                                    |  |
| Anzahl PC-CARD Slots:                                                                                                    | 2                                                                                                    |                                                                                                    |                                                                                                    |  |
| Kaskadierbare Einheiten:                                                                                                    | 2 (total 4 Slots m                                                                                                    | öglich)                                                                                                    |                                                                                                    |  |
| Slot-Typen:                                                                                                    | 1, 2 und 3                                                                                                    |                                                                                                    |                                                                                                    |  |
| Slot Montage:                                                                                                    | Slot A: extern                                                                                                    | atom ala Ontion)                                                                                                    |                                                                                                    |  |
| Linterstützte PC CAPD Version:                                                                                                    | Slot B: extern (Intern als Option)                                                                                                    |                                                                                                    |                                                                                                    |  |
| ExCA-kompatibilität:                                                                                                    | ia                                                                                                    |                                                                                                    |                                                                                                    |  |
|                                                                                                    |                                                                                                    |                                                                                                    |                                                                                                    |  |
| Unterstutzte PC-CARD Gerate:                                                                                                    | SRAM Cards                                                                                                    |                                                                                                    |                                                                                                    |  |
|                                                                                                    | ATA Harddisk                                                                                                    |                                                                                                    |                                                                                                    |  |
|                                                                                                    | I/O-Cards wie Mo                                                                                                    | odem, LAN, SCS                                                                                                    | l u.a                                                                                                    |  |
| Controller:                                                                                                    | VADEM 468                                                                                                    |                                                                                                    |                                                                                                    |  |
| Kompatibilität:                                                                                                    | voll zu INTEL 36                                                                                                    | 5                                                                                                    |                                                                                                    |  |
| Hot Insertion:                                                                                                    | unterstützt (Einse                                                                                                    | etzen unter Span                                                                                                    | nung)                                                                                                    |  |
| Programmier-Spannung:                                                                                                    | intern erzeugt                                                                                                    |                                                                                                    |                                                                                                    |  |
| Boot BIOS Erweiterung:                                                                                                    | intern möglich, mit optionalem Boot-EPROM                                                                                                    |                                                                                                    |                                                                                                    |  |
| <b>5</b>                                                                                                    | -                                                                                                    |                                                                                                    |                                                                                                    |  |
| Software-Unterstützung:                                                                                                    | SCM                                                                                                    | in der                                                                                                    | Installationsdisk                                                                                                    |  |
| Software-Unterstützung:                                                                                                    | SCM                                                                                                    | in der<br>enthali                                                                                                    | Installationsdisk<br>ten                                                                                                    |  |
| Software-Unterstützung:                                                                                                    | SCM<br>Phoenix Card Ma                                                                                                    | in der<br>enthali<br>anager nicht e<br>nicht e                                                                                                    | Installationsdisk<br>ten<br>nthalten<br>nthalten                                                                                                    |  |
| Software-Unterstützung:                                                                                                    | SCM<br>Phoenix Card Ma<br>AM<br>AWARD Cardwa                                                                                                    | in der<br>enthali<br>anager nicht e<br>nicht e<br>re nicht e                                                                                                  | Installationsdisk<br>ten<br>inthalten<br>inthalten<br>inthalten                                                                                                    |  |
| Software-Unterstützung:                                                                                                    | SCM<br>Phoenix Card Ma<br>AM<br>AWARD Cardwa<br>Software System                                                                                            | in der<br>enthali<br>anager nicht e<br>nicht e<br>re nicht e<br>is nicht e                                                                                    | Installationsdisk<br>ten<br>inthalten<br>inthalten<br>inthalten<br>inthalten                                                                                                    |  |
| Software-Unterstützung:<br>Data Transfer:                                                                                                    | SCM<br>Phoenix Card Ma<br>AM<br>AWARD Cardwa<br>Software System<br>16 Bit                                                                                  | in der<br>enthali<br>anager nicht e<br>nicht e<br>re nicht e<br>is nicht e                                                                                    | Installationsdisk<br>ten<br>Inthalten<br>Inthalten<br>Inthalten<br>Inthalten                                                                                                    |  |
| Software-Unterstützung:<br>Data Transfer:<br>Data Transfer Rate:                                                                                                    | SCM<br>Phoenix Card Ma<br>AM<br>AWARD Cardwa<br>Software System<br>16 Bit<br>Flash cards:                                                                  | in der<br>enthali<br>anager nicht e<br>nicht e<br>nicht e<br>nicht e<br>s nicht e<br>Lesen:                                                                   | Installationsdisk<br>ten<br>Inthalten<br>Inthalten<br>Inthalten<br>Inthalten<br>bis zu                                                                                                    |  |
| Software-Unterstützung:<br>Data Transfer:<br>Data Transfer Rate:                                                                                                    | SCM<br>Phoenix Card Ma<br>AM<br>AWARD Cardwa<br>Software System<br>16 Bit<br>Flash cards:                                                                  | in der<br>enthalt<br>anager nicht e<br>nicht e<br>nicht e<br>is nicht e                                                                                       | Installationsdisk<br>ten<br>inthalten<br>inthalten<br>inthalten<br>inthalten<br>bis zu<br>2 MBytes/sec                                                                                                    |  |
| Software-Unterstützung:<br>Data Transfer:<br>Data Transfer Rate:                                                                                                    | SCM<br>Phoenix Card Ma<br>AM<br>AWARD Cardwa<br>Software System<br>16 Bit<br>Flash cards:                                                                  | in der<br>enthali<br>anager nicht e<br>nicht e<br>nicht e<br>nicht e<br>s nicht e<br>Lesen:                                                                   | Installationsdisk<br>ten<br>Inthalten<br>Inthalten<br>Inthalten<br>Inthalten<br>bis zu<br>2 MBytes/sec<br>bis zu 60<br>KBytes/sec                                                                                                    |  |
| Software-Unterstützung:<br>Data Transfer:<br>Data Transfer Rate:                                                                                                    | SCM<br>Phoenix Card Ma<br>AM<br>AWARD Cardwa<br>Software System<br>16 Bit<br>Flash cards:                                                                  | in der<br>enthali<br>anager nicht e<br>nicht e<br>nicht e<br>nicht e<br>s nicht e<br>Lesen:                                                                   | Installationsdisk<br>ten<br>Inthalten<br>Inthalten<br>Inthalten<br>Inthalten<br>bis zu<br>2 MBytes/sec<br>bis zu 60<br>KBytes/sec                                                                                                    |  |
| Software-Unterstützung:<br>Data Transfer:<br>Data Transfer Rate:                                                                                                    | SCM<br>Phoenix Card Ma<br>AM<br>AWARD Cardwa<br>Software System<br>16 Bit<br>Flash cards:<br>SRAM Card:                                                    | in der<br>enthali<br>anager nicht e<br>nicht e<br>nicht e<br>nicht e<br>s nicht e<br>s nicht e<br>Lesen:<br>Lesen:                                            | Installationsdisk<br>ten<br>Inthalten<br>Inthalten<br>Inthalten<br>Inthalten<br>bis zu<br>2 MBytes/sec<br>bis zu 60<br>KBytes/sec<br>bis zu<br>2 MBytes/sec                                                                                                    |  |
| Software-Unterstützung:       Data Transfer:       Data Transfer Rate:                                                                                              | SCM<br>Phoenix Card Ma<br>AM<br>AWARD Cardwa<br>Software System<br>16 Bit<br>Flash cards:<br>SRAM Card:                                                    | in der<br>enthali<br>anager nicht e<br>nicht e<br>nicht e<br>nicht e<br>s nicht e<br>s nicht e<br>Lesen:<br>Lesen:<br>Lesen:<br>Schreiben:                    | Installationsdisk<br>ten<br>Installen<br>Inthalten<br>Inthalten<br>Inth |  |
| Software-Unterstützung:<br>Data Transfer:<br>Data Transfer Rate:                                                                                                    | SCM<br>Phoenix Card Ma<br>AM<br>AWARD Cardwa<br>Software System<br>16 Bit<br>Flash cards:<br>SRAM Card:                                                    | in der<br>enthali<br>anager nicht e<br>nicht e<br>re nicht e<br>is nicht e<br>Lesen:<br>Lesen:<br>Lesen:<br>Schreiben:                                        | Installationsdisk<br>ten<br>Inthalten<br>Inthalten<br>Inthalten<br>Inthalten<br>bis zu<br>2 MBytes/sec<br>bis zu<br>2 MBytes/sec<br>bis zu<br>2 MBytes/sec<br>bis zu<br>2 MBytes/sec<br>bis zu<br>2 MBytes/sec                                                                                                    |  |
| Software-Unterstützung:         Data Transfer:         Data Transfer Rate:         Temperatur-Bereich:                                                              | SCM<br>Phoenix Card Ma<br>AM<br>AWARD Cardwa<br>Software System<br>16 Bit<br>Flash cards:<br>SRAM Card:<br>Betrieb:                                        | in der<br>enthali<br>anager nicht e<br>nicht e<br>nicht e<br>nicht e<br>s nicht e<br>us nicht e<br>Lesen:<br>Lesen:<br>Lesen:<br>Schreiben:<br>-25 °C +8      | Installationsdisk<br>ten<br>Installen<br>Instalten<br>Instalten<br>Inst |  |
| Software-Unterstützung:         Data Transfer:         Data Transfer Rate:         Temperatur-Bereich:                                                              | SCM<br>Phoenix Card Ma<br>AM<br>AWARD Cardwa<br>Software System<br>16 Bit<br>Flash cards:<br>SRAM Card:<br>Betrieb:<br>Lagerung:                           | in der<br>enthali<br>anager nicht e<br>nicht e<br>re nicht e<br>is nicht e<br>s nicht e<br>Lesen:<br>Lesen:<br>Lesen:<br>Schreiben:<br>-25 °C +8<br>-40 °C +1 | Installationsdisk<br>ten<br>Inthalten<br>Inthalten<br>Inth |  |
| Software-Unterstützung:         Data Transfer:         Data Transfer Rate:         Temperatur-Bereich:         Speisung:                                            | SCM Phoenix Card Ma AM AWARD Cardwa Software System 16 Bit Flash cards: SRAM Card: Betrieb: Lagerung: 5 Volt                                               | in der<br>enthalt<br>anager nicht e<br>nicht e<br>re nicht e<br>is nicht e<br>lesen:<br>Lesen:<br>Lesen:<br>Schreiben:<br>-25 °C +8<br>-40 °C +1              | Installationsdisk<br>ten<br>Installationsdisk<br>ten<br>Installen<br>Installen<br>In |  |
| Software-Unterstützung:         Data Transfer:         Data Transfer Rate:         Data Transfer Rate:         Temperatur-Bereich:         Speisung:         Strom: | SCM<br>Phoenix Card Ma<br>AM<br>AWARD Cardwa<br>Software System<br>16 Bit<br>Flash cards:<br>SRAM Card:<br>Betrieb:<br>Lagerung:<br>5 Volt<br>max. 0.2 Amp | in der<br>enthalt<br>anager nicht e<br>nicht e<br>re nicht e<br>is nicht e<br>Lesen:<br>Lesen:<br>Lesen:<br>Schreiben:<br>-25 °C +8<br>-40 °C +1              | Installationsdisk<br>ten<br>Inthalten<br>Inthalten<br>Inth |  |

Alle Angaben können ohne Ankündigung geändert werden.

#### 4.3.2 Unterstützte PC-Cards

## Übersicht

| Funktion der Card: | Makenname   | Kapazität:                                                 |
|--------------------|-------------|------------------------------------------------------------|
| SRAM Cards:        | Mitsubishi  | 1, 2 MBytes                                                |
|                    | Fujitsu     | 1, 2 MBytes                                                |
|                    | Seiko       | 512 k, 1 MByte, 2 MBytes                                   |
|                    |             |                                                            |
| FLASH Cards:       | Intel       | 1, 4 MBytes Series 1<br>4, 10, 20 MBytes Series 2          |
|                    | Seiko/Epson | 512 KBytes bis 6 MBytes                                    |
|                    | Mitsubishi  | 1, 2 MBytes                                                |
|                    | Fujitsu     | 1, 2 MBytes                                                |
|                    | AMD         | 1, 2, 4 MBytes                                             |
|                    | TI          | 512 KBytes und 1 MByte                                     |
|                    |             |                                                            |
| FAX/Modem Cards:   | Angia       | FAX/Modem                                                  |
|                    | Dr. Neuhaus | FuryCard 2400                                              |
|                    | ELSA        | Microlink 2460MC                                           |
|                    | Hotline     | HL9672CC                                                   |
|                    | Intel       | Modem 2400, 9600, 14400                                    |
|                    | Megahertz   | 14400 Data/FAX Modem                                       |
|                    | Psion       | Goldcard                                                   |
| [                  |             |                                                            |
| LAN Cards:         | IBM         | Ethernet                                                   |
|                    | IBM         | Token Ring                                                 |
|                    | XIRCOM      | CE-10BC Ethernet-S                                         |
|                    | SCM         | SMC_ET und SCM_TR                                          |
| [                  |             |                                                            |
| ATA Cards:         | Calluna     | CT80MC                                                     |
|                    | Integral    | Integral 40 MBytes, 80 MBytes, 115 MBytes                  |
|                    | INTEL       | ATA 5 MBytes Flash, 10 MBytes Flash                        |
|                    | Maxtor      | MXL-105                                                    |
|                    | Seagate     | ST7050                                                     |
|                    | SunDisk     | ST710P5K 10 MBytes ATA Flash                               |
|                    | SunDisk     | ST710P, ST720P ATA Flash mit 12 V<br>Vpp und 10, 20 MBvtes |

#### Wichtige Information zu den verschiedenen PC-CARDs

#### **MEMORY-Cards:**

Auf Memory-Cards kann wie auf ein normales Laufwerk zugegriffen werden. Bei der Initialisierung wird der PC-Card ein Laufwerk-Buchstabe zugewiesen. Während der Boot-Sequenz wird diese Laufwerkbezeichnung am Bildschirm angezeigt. Diese Information ist unbedingt zu beachten.

SRAM- und FLASH-Cards sind normalerweise nicht formatiert. Dies bedeutet, dass die Cards zuerst formatiert werden müssen. Dazu steht ein Formatierungstool zur Verfügung. FLASH-Cards benötigen für einen Lese- oder Schreibzugriff ein Flash-Dateiensystem. Bedingt durch die Flash-Schreibtechnologie ist ein Schreibzugriff um einiges langsamer als die Schreibzugriff zu einer Floppydisk.

ATA-Cards:

ATA-Cards sind in 2 Versionen erhältlich. Eine Version ist die ATA-Harddisk, bestehend aus dem eigentlichen 1.8" Harddisk-Laufwerk mit einem IDE-Controller und einem PC-Card Interface. Auf die Harddisk wird mittels 16 I/O-Transfers zugegriffen. Die andrere Version sind die ATA-Flash. Cards. Diese (intelligenten) Flash-Cards enthalten auch ein integriertes Flash-File System und einen Controller für den Zugriff zu den Flash-Geräten. Die ATA-Cards werden automatisch während der Boot- (Start-) Periode konfiguriert und es wird via die zugewiesene Laufwerkbezeichnung zuge-griffen. Normale Flash-Memory-Cards sind unintelligent und brauchen ein externes Flash-Filesystem (Treiber) um zugreifen zu können.

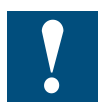

Während eines Zugriff zur ATA-Card darf diese nicht ausgezogen werden, da Daten verloren gehen können.

#### FAX- und MODEM-Cards:

I/O-PC-CARD-Module wie FAX- oder MODEM-Cards werden automatisch konfiguriert. Es sind einzig die Nummern der COM-Ports anzugeben. Werden IRQ3 und IRQ4 mit COM1 und COM2 verwendet, belegt der Treiber IRQ5 für COM3 und IRQ10 für COM4. In diesem Fall müssen im Anwenderprogramm diese neuen IRQs konfiguriert werden. Im WINDOWS müssen diese Interrupt-Assignierungen im ,Control Panel' - ,Ports' gemacht werden.

#### LAN Cards:

LAN-PC CARDs werden normalerweise mit einer "Card-Enable"-Software geliefert. Es gibt 2 Software-Versionen: eine "PC CARD Enable"- und eine "Card Services Enable"-Software. Es existieren auch noch ältere Versionen von LAN-PC CARDs mit "Socket Service Enable", welche zusammen mit der MSMJ104-Card nicht verwendet werden können.

"Card Services Enable" Software:

Dies ist heute die übliche Methode für den Datenaustausch via eine LAN-PC CARD. Diese "Enable"-Software kommuniziert mit den "Card-Services", einem Treiber, welcher vom CONFIG.SYS geladen wird. Die "Card Services Enable" Software muss nach der vollständigen Installation des "Socket Services" und und des "Card Services" installiert werden.

"PC CARD Enable" Software:

Bei früheren CARD Systemen, welche keine "Socket Services" oder "Card Services" kannten, erfolgte der Zugriff der "PC CARD Enable" Software direkt zur Hardware, welche keinen "Socket Service" brauchte. Seit die MSMJ104-Card voll INTEL PCIC 365SL-kompatibel ist, können alle "PC CARD Enable" Software verwendet werden. Die "PC CARD Enable" Software wird nur verwendet, wenn das CONFIG.SYS keine Socket- oder Card-Services enthält.

#### Andere Treiber, welche mit LAN-Cards geliefert werden sind:

| ODI Driver:  | Isl                      | (Link Service Layer) |  |
|--------------|--------------------------|----------------------|--|
|              | ODI DRIVER               | Ex. PCMDMCS          |  |
|              | ipxodi                   | (IPX to ODI)         |  |
|              | net                      | (NetWare Driver)     |  |
| NDIS Driver: | device = netprot.dos /i  |                      |  |
| (CONFIG.SYS) | DEVICE = NDIS DRIVER.DOS |                      |  |

device = netbeui.dos

Die /i-Option definiert den Pfad zur Datei PROTOCOL.INI, welche die Konfigurations-Daten enthält.

| Beispiele: | IBM Ethernet LAN Card:                               |
|------------|------------------------------------------------------|
| ODI:       | Die Datei NET.CFG muss wie folgt modifiziert werden: |
|            | Link Driver PCMDMCS                                  |
|            | FRAME ETHERNET_802.3                                 |
|            | PC CARD                                              |

#### 4.3.3 Unterstützte PC-Card Formate

MSMJ104 unterstützt Memory-Cards mit dem "PC CARD/JEIDA 4.1"-Standard. Notebook- und Palmtop-Computer mit integriertem PC-CARD-Slot unterstützen verschiedene Memory-Card-Formate. Geläufige Formate sind:

- PC CARD FORMAT: Die meisten tragbaren PCs mit einem PC-CARD-Slot unterstützen das definierte PC-CARD Standard-Format, auch bekannt als "Interchangeable-File Format" (IFF). Dieses Format eignet sich hauptsächlich für SRAM-Cards. Für Flash-Cards kann dieses Format nur beschränkt verwendet werden.
- FLASH-FILE-FORMAT: Diese Format wurde für Flash-Cards für oftmalige Lese-/Schreiboperationen mit schnellem Zugriff entwickelt und genormt.

| Es stehen 2 | Fabrikate zur Verfügung: |                                                       |
|-------------|--------------------------|-------------------------------------------------------|
| SCM_FFS:    | unterstützt von MSMJ104  | verlangt SCM_FSS-Treiber, in MSMJ104 enthalten.       |
| MS_FFS:     | unterstützt von MSMJ104  | verlangt Microsoft Driver, in SMJ104 nicht enthalten. |

## 4.3.4 Hardware-Konfiguration

| CPU-Modul:  | PC/104               |
|-------------|----------------------|
| Prozessor:  | 286, 386, 486        |
| BUS:        | 16 Bit AT-kompatibel |
| BUS-Timing: | max. 8 MHz           |

| Harddisk-Kapazität: | 2 MByte für alle Tools und Treiber    |  |  |
|---------------------|---------------------------------------|--|--|
| Basis Memory:       | 640 KBytes                            |  |  |
| Extended Memory:    | für Upload des FFS-Treibers verwendet |  |  |

| Getestete Chipsets: | SCATsx, 4021, 4031 und 4041 von C&T                                                                                  |
|---------------------|----------------------------------------------------------------------------------------------------|
|                     |                                                                                                    |
| Memory-Fenster:     | D000 - D2FFh oder<br>D800 - DAFFh oder<br>DD00 - DFFFh für PC-CARD                                                   |
|                     | E000 - EFFFh nicht verwenden, da dieser<br>Bereich vom Onboard-SSD mit E-FFS von<br>DIGITAL-LOGIC AG verwendet wird. |

#### 4.3.5 Software-Support

Im allgemeinen sind zum Betrieb einer PC-CARD, je nach Typ, verschiedene Treiber erforderlich. Da der MSMJ104 voll INTEL-365-kompatibel ist, können mehrere Treiber-Fabrikate eingesetzt werden.

Die I/O-Adressen des Moduls sich auch INTEL-kompatibel.

| Register-Index: | 3E0hex                     |  |  |
|-----------------|----------------------------|--|--|
| Data Transfer:  | 3E1hex                     |  |  |
| 1. Slot:        | Register Nummer 00 - 3Fhex |  |  |
| 2. Slot:        | Register Nummer 40 - 7Fhex |  |  |

Die Software-Treiber sind vom verwendeten Modul abhängig:

| Software-Treiber:            | FLASH: | SRAM: | ATA-<br>Drive: | IO-Card: | LAN-<br>Cards: |
|------------------------------|--------|-------|----------------|----------|----------------|
| Von DIGITAL-LOGIC AG SCM FFS | ја     | ja    | ja             | ja       | ja             |
| Nicht dabei:                 |        |       |                |          |                |
| - Socket Service             | ја     | ja    | ja             | ја       | ja             |
| - Card Services              | ја     | ja    | ја             | ja       | ja             |
| - Resource-Manager           | nein   | nein  | ja             | ja       | ja             |
| - Flash-File-System          | ja     | (ja)  | nein           | nein     | nein           |
| Vom Modullieferant:          |        |       |                |          |                |
| Enable-Software              | nein   | nein  | nein           | nein     | ja             |

#### PC CARD-Treiber von SCM

Mit dem neuen PC-CARD Boot-Treiber von SCM kann von einer ATA-Card aus aufgestartet werden und es kann das DOS InterLink-Programm zur Verbindung eines PC-CARD-Treibers mit einem andern PC verwendet werden.

Soll von einer ATA-Card aus gestartet oder soll InterLink verwendet werden, muss der neue Treiber installiert sein, sonst funktioniert die Sache nicht.

Bevor der neue Treiber auf die Harddisk installiert wird, muss der alte Treiber mit dem ganzen SCM-Verzeichnis gelöscht werden. Die Eintragungen des alten SCM-Treibers im CONFIG.SYS müssen auch gelöscht werden. Das Installationsprogramm des neuen Treibers ist dasselbe wie jenes des alten.

Es sind neue Tools zum Formatieren und zum Aktivieren der PC-CARD erhältlich:

| MCFORM.EXE   | Zum Formatieren aller PC Memory-Cards<br>(ATA, FLASH, EEPROM, SRAM)      |
|--------------|--------------------------------------------------------------------------|
| MCFORMAT.BAT | Erweitertes Formatierungsprogramm (Boot-Funktion) für alle Memory-Cards. |

Nach der Installation befinden sich alle Dateien im Unterverzeichnis SWAPFTL.

#### Treiber für PC Memory Cards von SCM

| SwapBox-Treiber:     | MMCD.EXE   | Version: 2.16 | Date: 2-29-96 |
|----------------------|------------|---------------|---------------|
| Boot-Treiber:        | MMCD.BIN   | Version: 1.24 | Date: 2-29-96 |
| Formatierungs Progr. | MCFORM.EXE | Version: 4.57 | Date: 2-27-96 |

#### 4.3.6 Installation

- 1. System ausschalten
- 2. Installieren des MSMJ104 auf dem CPU-Modul
- 3. Prüfen der Jumper des Moduls
- 4. System einschalten. Wenn das System anläuft, Installation der Software-Treiber.

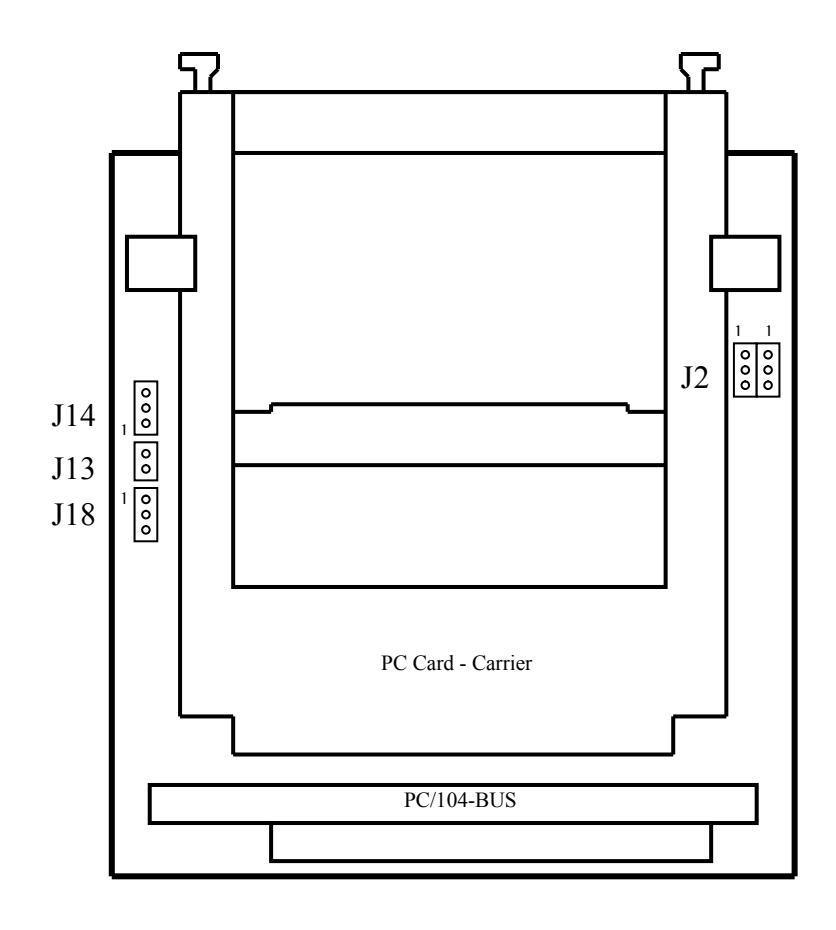

4

| Schritt                                                                                | Anzeige | Kommentar                                                                                                    |
|----------------------------------------------------------------------------------------|---------|----------------------------------------------------------------------------------------------------|
| PC CARD Treiber Diskette in Laufwerk einschieben.                                      |         |                                                                                                    |
| Eingeben <a:install><br/><enter></enter></a:install>                                   |         |                                                                                                    |
| Sprache wählen (Deutsch oder<br>English) <enter></enter>                               |         |                                                                                                    |
| <enter> zum Überspringen der<br/>1. Seite.</enter>                                     | 1       | Lesen der Information der 1. Anzeige.<br><enter> für zur nächsten Anzeige.</enter>                                                                                                    |
| <enter> zur Bestätigung des<br/>Speicherplatzes der Dateien.</enter>                   | 2       | Eingabe der folgenden Daten:<br>- Quell-Treiber/Pfad mit Instal-Disk<br>- Ziel-Treiber/Pfad<br>- Pfad für CONFIG.SYS<br><enter> für zur nächsten Anzeige.</enter>                           |
| <enter> zur Bestätigung der<br/>Speicheradressen und der Slot-<br/>nummern.</enter>    | 3       | <ul> <li>Memory-Fenster für MSMJ104 → D000h<br/>und <tab></tab></li> <li>Start-Adresse des I/O Fenster → 170 und<br/><tab></tab></li> <li>Wahl "Dual Slot Drive" mit Pfeil-Taste</li> </ul> |
|                                                                                        |         | ENTER> für zur nächsten Anzeige.                                                                                                    |
| <enter> zur Bestätigung der<br/>Verwendung von Memory-Cards</enter>                    | 4       | Normalerweise so belassen.<br><enter> für Bestätigung und für zur näch-<br/>sten Anzeige.</enter>                                                                                           |
| <enter> zur Bestätigung der<br/>Eingabe → die Installation wird<br/>gestartet.</enter> |         | Prüfen aller Eingaben.<br><enter> zur Bestätigung<br/>Die Installation wird gestartet</enter>                                                                                               |
| <esc> für Neustart.</esc>                                                              |         | Neustart des MICROSPACE PC.                                                                                                    |

#### Installierung der Treiber für die PC Memory-Cards

Das Installationsprogramm setzt die korrekten Parameter für die meisten Systeme automatisch. Es werden die folgenden freien Speicher vorausgesetzt:

- min. 1 MByte freie Harddisk
- min. 2 MBytes RAM-Speicher
- HIMEM.SYS oder ein anderer Speicher-Manager für das Extended Memory muss zur Verfügung stehen

Falls kein Extended Memory Manager gefunden werden kann, wird dies dem Anwender beim Aufstarten mitgeteilt und die Dateien werden in den Hauptspeicher geladen. Dies kann dazu führen, dass grössere Anwendungen wegen zu wenig Speicherplatz eventuell nicht laufen.

#### Das Interface zur Memory-Card wird durch den DOS-Treiber MCD.SYS gesteuert.

Beim MSMJ104 assigniert der Device-Treiber MMCD.SYS zwei DOS-Treiber-Designatoren. Diese Treiber-Designatoren erlauben den Zugriff zu den Memory- und ATA-Cards in den PC-CARD-Slots des MSMJ104. Der assignierte Treiber-Designator ist in einer Liste, welche beim Aufstarten angezeigt wird, eingeschrieben. Hat ein System z.B. 2 Harddisks ,C' und ,D', so wird der nächste Buchstabe ,E' zum ersten und ,F' zum zweiten PC-CARD-Slot assigniert.

#### Anmerkung:

Kann die Memory-Card via den assignierten Treiber-Designator nicht angesprochen werden, kann dies davon herrühren, dass die Memory-Card nicht richtig oder nicht vollständig formatiertiet wurde. Eine Formatierung kann mit der Datei MCFORMAT. EXE, welche in der MMCD-Softwaredisk enthalten ist, vorgenommen werden.

#### Formatierung von Memory-Cards

Es stehen 2 Möglichkeiten zur Formatierung zur Verfügung: MCFORMAT oder MC-FORM.

| 1. | SRAM Memory-Cards:  | Muss nur einmal formatiert werden. Die Card kann<br>wie jedes austauschbare Speichermedium gelöscht<br>werden.<br>MCFORMAT.EXE ist zu verwenden                                      |
|----|---------------------|----------------------------------------------------------------------------------------------------|
| 2. | Flash Memory-Cards: | Muss nur einmal formatiert werden. Mit dem SCM<br>Flash-File-System kann die Memory-Card wie jedes<br>austauschbare Speichermedium gelöscht werden.<br>MCFORMAT.EXE ist zu verwenden |
| 3. | ATA-Cards:          | Muss wie eine Harddisk nur einemal formatiert wer-<br>den.<br>MCFORMAT.EXE ist zu verwenden                                                                                          |

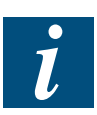

#### Anmerkung:

Das MCFORMAT.EXE-Programm braucht den Gerätetreiber MMCD.SYS. Bevor eine Memory-Card formatiert werden kann, muss dieser Treiber unbedingt installiert sein. MCFORMAT erfordert auch MCFORM.EXE. Diese Datei ist auf der Installations-Diskette. MCFORM.EXE muss im gleichen Verzeichnis wie MCFORMAT.EXE liegen.

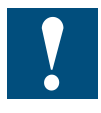

#### Warnung:

Beim Formatieren mit MCFORMAT.EXE werden alle Daten der Memory-Card gelöscht.

| Schritt                                                                  | Kommentar                                                                                                    |
|--------------------------------------------------------------------------|----------------------------------------------------------------------------------------------------|
| Auf der Harddisk ins Verzeichnis der PC-<br>CARD wechseln (SWAPFTL)      |                                                                                                    |
| Eingeben <mcform> [LW]: <enter>.</enter></mcform>                        | Start MCFORM.EXE mit dem Treiber-Desi-<br>gnator: D: oder E: oder F:                                                                    |
| Sprache wählen (Deutsch oder English) $\rightarrow$ <enter></enter>      |                                                                                                    |
| Definieren des Memory-Card-Typs<br>(Menüpunkt 1, <enter>).</enter>       | Zuerst Menüpunkt 1 wählen zum Definieren des Card.Typs. (ATA, SRAM, FLASH oder EEPROM).                                                 |
| Wahl des Typs und der Grösse der Card.<br><enter> zum Bestätigen</enter> | Wahl des Typs und der Grösse der Card<br>(ATA, SRAM, FLASH oder EEPROM) mit<br>Cursor up/down und <enter> zum Bestä-<br/>tigen.</enter> |
| Untermenü mit <esc> verlassen</esc>                                      |                                                                                                    |
| Menüpunkt 2 wählen zum Formatieren der Memory-Card                       | (alle Daten gehen verloren !!!)                                                                                                    |
| <esc> zum Verlassen des Programms</esc>                                  |                                                                                                    |

## Formatierung einer PC-Memory-Card mit MCFORM.EXE

Das nachfolgende Flussdiagramm zeigt die Schritte zur Formatierung mit MCFOR-MAT:

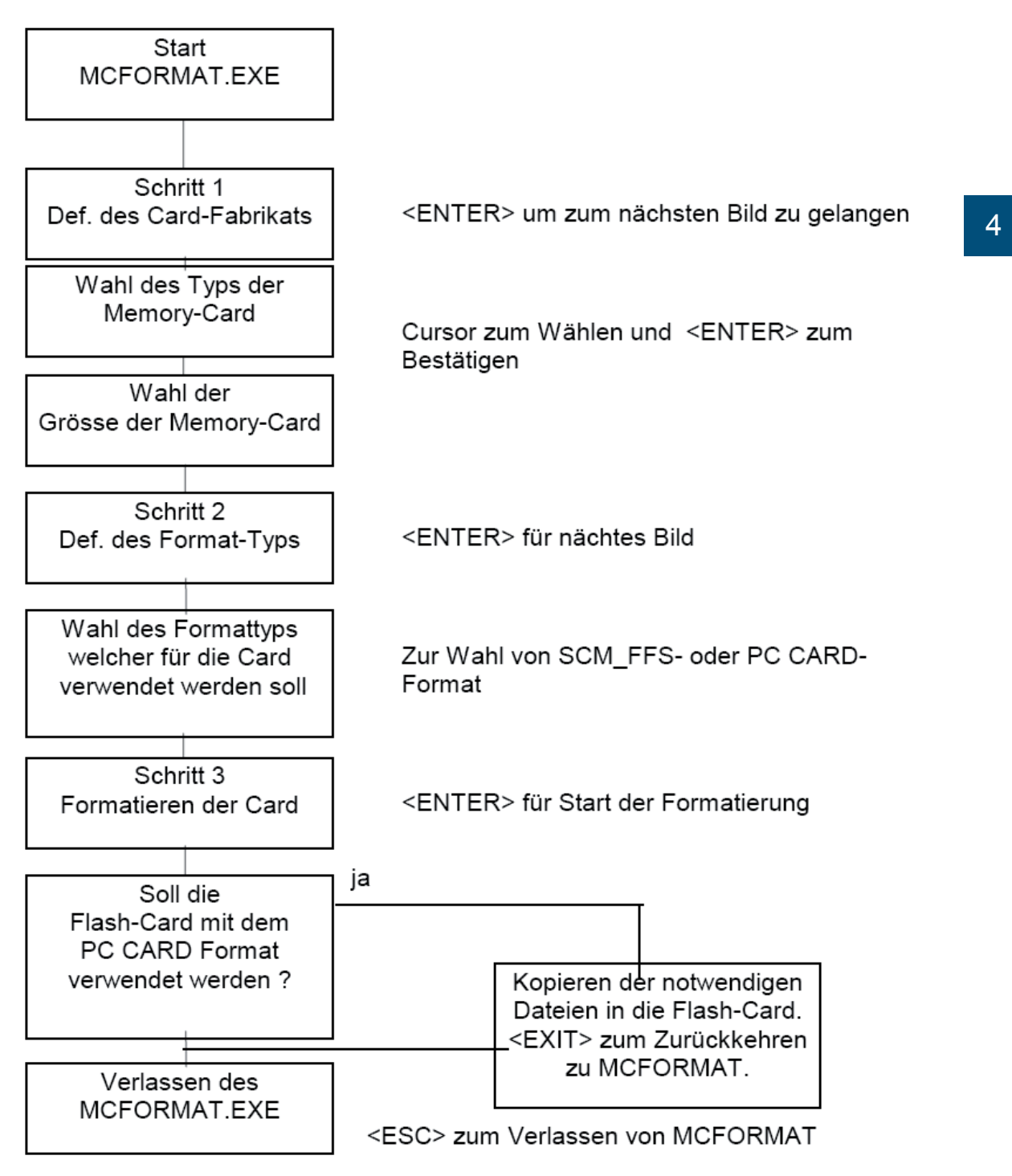

#### Installierung der AUTO-BOOT Option

Die Schritte zur Installation der AUTO-BOOT Option sind die folgenden:

- 1. Vorbereiten einer DOS-System PC-Memory-Card
- 2. Kopieren des Treibers und der Startup-Dateien zur PC-CARD.
- 3. Aktivieren der AUTO-BOOT-BIOS-Extension auf der MSMJ104-Card.

#### Schritt 1: Vorbereiten einer DOS-System PC-Memory-Card

- 1. Laufwerk-Buchstabe in MCFORMAT eingeben und <ENTER>.
- 2. Menüoption 1 wählen und mit Option 5 CIS der Card auslesen (Typ und Grösse) <ENTER>.
- 3. Bestätigen des Auslesens mit < ENTER>
- 4. Verlassen des Menüs mit < ESCAPE>.
- 5. Menüoption 4 zum Formatieren der Card mit den DOS-System-Dateien auswählen, <ENTER>.
- 6. Eingeben des Laufwerkbuchstabens (A, C) welches das DOS-System enthält, <ENTER>.

Jetzt wird die Card mit dem DOS-System formatiert.

7. Verlassen des MCFORMAT-Programms mit < ESCAPE>.

#### Schritt 2: Kopieren des Treibers und der Startup-Dateien zur PC-CARD.

Auf der PC-CARD-Tooldisk von DIGITAL-LOGIC liegen 4 Unterverzeichnisse mit den für die Erreichung der Betriebsbereitschaft einer Memory-Card erforderlichen Dateien. Ist der Laufwerk-Designator der PC-CARD Memory-Card ,D', sind alle Dateien des Unterverzeichnisses ,SYS-D' zur system-formatierten Memory-Card zu kopieren.

| Starten ab der<br>PC CARD | J23 | J24 | Adresse der<br>BIOS-EXTENTION | Adresse der<br>MEMORY WINDOW<br>für Zugriff auf<br>PC CARD |
|---------------------------|-----|-----|-------------------------------|------------------------------------------------------------|
| aus                       | 1-2 | 1-2 | -                             | D0000-D3000                                                |
| ein                       | 1-2 | 2-3 | D8000-D9FFF                   | DA000-DAFFF                                                |
| ein                       | 2-3 | 1-2 | D0000-D1FFF                   | D2000-D2FFF                                                |
| ein                       | 2-3 | 2-3 | DD000-DEFFF                   | DF000-DFFFF                                                |

Adresstabelle des MSMJ104:

Jetzt ist die CONFIG.SYS-Datei in der PC-Memory-Card zum Aufstarten vom "Memory-Window DA000" konfiguriert. Möchte der Anwender diesen Wert ändern, ist der /F: DA00-Wert des MMCD.EXE in einen andern Wert zu ändern.

Wird ein Memory-Manager wie EMM386 verwendet, so muss der Bereich des Memory-Window und die BIOS-Erweiterung ausgeschlossen werden.

#### Beispiel:

EMM386 NOEMS X=D800-DAFF

Handbuch PCD2.M220 | Dokument 26/759 | Ausgabe D 3 | 2008-01-09

# Schritt 3: Aktivieren der AUTO-BOOT-BIOS-Extension auf der MSMJ104-Card.

- 1. PC ausschalten
- 2. Installieren der Jumper J23 und J24 (siehe Tabelle Schritt 2).
- 3. PC einschalten mit dem PC-CARD-Bootable-Memory im Slot.

#### Manuelle Installierung der AUTO-BOOT-Option

Die Installations-Schritte sind die folgenden:

- 1. Vorbereiten einer DOS-System-Memory-Card.
- 2. Anpassung der CONFIG.SYS- und der AUTOEXEC.BAT-Datei
- 3. Kopieren der AUTOBOOT-Dateien zur Memory-Card.
- 4. Aktivieren der AUTO-BOOT-BIOS-Extension auf der MSMJ104-Card wie folgt:

Adresstabelle des MSMJ104:

| Starten ab der<br>PC CARD | J23 | J24 | Adresse der<br>BIOS-EXTENTION | Adresse der<br>MEMORY WINDOW<br>für Zugriff auf<br>PC CARD |
|---------------------------|-----|-----|-------------------------------|------------------------------------------------------------|
| aus                       | 1-2 | 1-2 | -                             | D0000-D3000                                                |
| ein                       | 1-2 | 2-3 | D8000-D9FFF                   | DA000-DAFFF                                                |
| ein                       | 2-3 | 1-2 | D0000-D1FFF                   | D2000-D2FFF                                                |
| ein                       | 2-3 | 2-3 | DD000-DEFFF                   | DF000-DFFFF                                                |

Diese Prozedur kann nur für SRAM- und FLASH-Cards mit dem SCM-Flash-File-Format (SCM\_FFS) durchgeführt werden.

#### Schritt 1: Vorbereiten einer DOS-System-Memory-Card:

Bevor System-Dateien zu einer Memory-Card transferiert werden können, muss diese neu formatiert werden. Es sind die folgenden Schritte zum Formatieren einer Memory-Card durchzuführen:

- Laufwerk-Buchstabe in MCFORMAT eingeben und <ENTER>.
- Menüoption 1 wählen, dann Typ und Grösse der zu formatierenden Memory-Card wählen
- Menüoption 3 zum Formatieren der Memory-Card für die System-Dateien wählen
- Eingeben des Laufwerkbuchstabens welches das DOS-System enthält (C:), <ENTER>. Jetzt werden die System-Dateien und der COMMAND-COM auf die Memory-Card kopiert.
- Verlassen des Formatierungs-Programms mit < ESCAPE>.

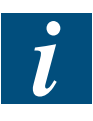

#### Anmerkung:

Kommen Dual-Slot-Systeme auf der MSMJ104-Card zum Einsatz, muss der Treiber-Designator (Laufwerkbuchstabe) des Slots, welches formatiert werden soll, eingegeben werden.

#### Schritt 2: Anpassung der CONFIG.SYS- und der AUTOEXEC.BAT-Dateien

Bevor die System-Dateien zur Memory-Card kopiert werden können sind einige Zeilen im COFIG.SYS und im AUTOEXEC.BAT anzupassen bzw. anzufügen. Werden Flash-Cards mit SCM-FFS eingesetzt, ist Modifikation ,A' für die CONFIG.SYS-Datei zu verwenden. Werden SRAM-Cards eingesetzt, ist Modifikation ,B' für die CONFIG. SYS-Datei zu verwenden.

Modifikation der CONFIG.SYS-Datei:

| DEVICE | = MMCD.SYS /B:3e0 /F:zzzz /R:3 /P:170 /U:1 | 2 |
|--------|--------------------------------------------|---|
| SHELL  | = y:\COMMAND.COM y:\ /P                    |   |

- **y** steht für den Laufwerkbuchstaben des Memory-Slots, ab welchem gestartet werden soll (D:, E:, F:)
- **zzzz** ist das Memory-Fenster für den Zugriff zur PC-CARD-Card (siehe Tabelle 4.3 D200, DA00, DF00)

Modifikation der AUTOEXEC.BAT-Datei:

| y (muss auf der ersten Zeile eingegeben werden)          |
|----------------------------------------------------------|
|                                                          |
|                                                          |
| vector.bat (muss in der letzten Zeile eingegeben werden) |
|                                                          |

**y** ist der logische Laufwerkbuchstabe des MMCD, wie eben beschrieben.

#### Schritt 3: Kopieren der AUTOBOOT-Dateien zur Memory-Card.

- Kopieren der REVECTOR.COM- und VECTOR.BAT-Datei von der Installationsdisk zur Memory-Card.
- Kopieren der MMCD.SYS-Datei zur Memory-Card.
- Kopieren der angepassten CONFIG.SYS- und AUTOEXEC.BAT-Datei zur Memory-Card.

#### Schritt 4: Aktivieren der AUTO-BOOT-BIOS-Extension auf der MSMJ104-Card

 Installation des Enable-Jumpers auf der MSMJ104-Card zum Aktivieren der BIOS-Extension (→ siehe Adresstabelle des MSMJ104).

#### Automatischer Start des Anwenderprogramms:

Soll das Anwenderprogramm nach dem Aufstarten richtig laufen, muss die VECTOR. BAT-Datei angepasst werden. Diese Datei enthält auf der Installationsdisk nur die Datei REVECTOR. Die Anpassung sieht folgendes vor:

Datei VECTOR.BAT:

| REVECTOR   |  |  |
|------------|--|--|
|            |  |  |
| Programm 1 |  |  |
| Programm 2 |  |  |

Das "PC-CARD" PC/104-Modul (PCMCIA)

#### 4.3.7 Speicher

#### Bei der PC-CARD verwendete Speicher

Wird ein Memory-Manager wie z.B. EMM386 verwendet, muss der Memory-Adressbereich des Memory-Fensters und die BIOS-Extention geschützt werden. (Siehe Adresstabelle des MSM104J).

Beispiel:

Wird ein Memory-Manager (z.B. EMM386) verwendet, muss der Memory-Adressbereich für das MMCD-Memory-Fenster geschützt werden. Ist das Memory-Fenster z.B. auf Anfangs-Adresse D000 gesetzt, die Grösse des Fensters 16 kByte und wird EMM386 verwendet, ist der Eintrag in der CONFIG.SYS-Datei im MS-DOS der folgende:

| DEVICE | = path \ EMM386.EXE NOEMS X=D000-D300 |  |
|--------|---------------------------------------|--|
|--------|---------------------------------------|--|

Verwendetes Memory bei FFS und PC-CARD

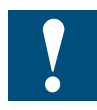

Weil alle Flashdisks inaktiv (disabled) sind, können die eben erwählten Speicherbereiche nicht verwendet werden und können von anderer Hardware oder erweiterten Modulen nicht bansprucht werden.

Es darf zum Beispiel folgendes nicht verwendet werden: Im ,CONFIG.SYS' DOS = HIGH, DOS = UMB und ,HIMEM.SYS' ohne: Device=C:\dos\emm386.exe noems i=B000-B7FF x=CC00-CFFF x=E000-EFFF x=D000-D300

Beispiel:

Es soll XMS verwendet werden und es sind viele Treiber zum Laden in die ,High Memory Areas' gebraucht. Um ein Maximum an Speicherplatz in der ,High Memory Area' zu erhalten, sind die folgenden Schritte auszuführen:

Die Datei CONFIG.SYS ist so zu editieren, dass die folgenden Zeilen in dieser Datei erscheinen:

Device=C:\dos\himem.sys

Device=C:\dos\emm386.exe noems i=B000-B7FF x=CC00-CFFF x=D000-EFFF

Nicht nur der Memory-Fenster-Teil, sondern auch die ganze Adress-Tabelle des MSMJ104, D000 - EFFF wird ausgeschlossen um keine Probleme beim Wechsel der Jumper J23/J24 zu andren Adressen zu haben.

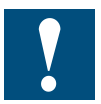

Memory-Manager, welche den ganzen RAM-Bereich während der Initialisierung löschen, wie 386MAX, können im AUTO-BOOT-Modus nicht verwendet werden.

## Das "PC-CARD" PC/104-Modul (PCMCIA)

| 4.3.8 | Dateienübersicht |                                                                                                    |                                                                                                    |
|-------|------------------|----------------------------------------------------------------------------------------------------|----------------------------------------------------------------------------------------------------|
|       | INSTALLS.EXE     | Selbst-Inst                                                                                                    | allationsprogramm der Software                                                                                                    |
|       | MMCD.SYS         | Treiber für<br>ATA-Cards                                                                                                    | die DOS-Anwendungen IFF, SCM_FFS und<br>in die CONFIG.SYS-Datei wie:                                                                                                    |
|       | /F:zzz           | Dieser Par<br>Wird kein F<br>D000 einge<br>werden. Da                                                                                     | ameter definiert die Memory-Fenster Adresse.<br>Parameter angegeben wird der Standardwert<br>esetzt. Das Memory-Fenster kann verschoben<br>as Fenster belegt immer 4 KB Speicherplatz.                                                  |
| i     | Anmerkung:       | Wegen möglichen Konflikten mit andern System-Komp<br>nenten sollte das Memory-Fenster in den Adressbereic<br>C800 bis EF00 gelegt werden. |                                                                                                    |
|       |                  | Beispiel:                                                                                                    | MMCDFTL.SYS- oder MMCD.SYS-Treiber,<br>wenn das Memory-Fenster E000-E0FF verwen-<br>det werden soll:<br>DEVICE =\MMCD.SYS /F:E000                                                                                                    |
|       | /B:xxx           | Dieser Par<br>CARD-Cor<br>CARD-Cor<br>Dieser Par<br>PCB-Contr                                                                             | ameter spezifiziert die I/O-Adressen des PC-<br>ntrollers. Alle Intel 82365SL-kompatiblen PC-<br>ntroller verwenden die Standardadresse 3E0.<br>ameter kann nur verändert werden, wenn der<br>roller verschiedene I/O-Adressen zulässt. |
|       |                  | Beispiel:                                                                                                    | MMCDFTL.SYS oder MMCD.SYS-Treiber,<br>wenn die I/O-Adresse 300 verwendet werden<br>soll:<br>DEVICE =\MMCD.SYS /B:300                                                                                                    |
|       | /P:zzz           | Dieser Par<br>ATA-Cards<br>ändert wer<br>Standardad                                                                                       | ameter spezifiziert die I/O-Adressen, welche bei<br>verwendet werden. Diese Adresse muss ge-<br>den, wenn eine andere Harddisk im System die<br>dresse 170 verwendet.                                                                   |
|       |                  | Beispiel:                                                                                                    | MMCDFTL.SYS oder MMCD.SYS-Treiber,<br>wenn die ATA I/O-Adresse 200 verwendet wer-<br>den soll:<br>DEVICE =\MMCD.SYS /P:200                                                                                                    |
|       | /R:z             | Dieser Par<br>bezeichnur                                                                                                    | ameter erlaubt die selektive Wahl der Laufwerk-<br>ng für das gewählte Slot.                                                                                                    |
|       |                  | Beispiel:                                                                                                    | /R:1 Erstes Slot<br>/R:2 Nur zweites Slot allein<br>/R:3 Erstes und zweites Slot<br>/R:4 Nur drittes Slot<br>/R:5 Erstes und drittes Slotusw.                                                                                           |

| /N           | Nicht verwenden des XMS für diesen Treiber                                                                                                    |  |  |
|--------------|----------------------------------------------------------------------------------------------------|--|--|
| /W           | Der Treiber arbeitet ohne Wartesequenzen (Standard = 3<br>Wartesequenzen)                                                                                                    |  |  |
| /U:2         | Initialisiert 2 Partitionen für PC-CARDs (kann nur mit SRAM- und ATA-Cards verwendet werden).                                                                                                    |  |  |
| MCFOMAT.EXE  | Zum Formatieren der Memory-Cards, den ATA-Treibern,<br>den Flash-Cards, welche MCFORMAT verwenden.<br>Um in den Exended-Modus zu gelangen:<br>MCFORMAT [drive] [-E]                                                                      |  |  |
| ATAFRMT.EXE  | Zum Formatieren von ATA-Harddisks oder Sundisk-Flash-<br>cards                                                                                                    |  |  |
| SETMODEM.EXE | Modemcard-Setup<br>SETMODEM [/P] [/W] [/I]<br>/P = 1, 2, 3, 4 assigniert die COM-Portnummer<br>/W = C800,, EF00 Setzen des Memory-Fensters<br>/I = 0, 1, 2, 315 Definiert den Interrupt für Modems<br>Empfohlen: SETMODEM /P4 /WD000 /I5 |  |  |

## Das "PC-CARD" PC/104-Modul (PCMCIA)

## Benutzung der PC-Card PC/104-Modul (PCMCIA) auf

## PC/104-CPU MSM486DX:

| Betriebssystem | Installation der Treiber                                                                                                |
|----------------|----------------------------------------------------------------------------------------------------|
| DOS            | Nach der Installation der Software SWAPFTL von SCM muss im File                                                         |
|                | CONFIG.SYS der folgende Eintrag sein:                                                                                   |
|                | device=c:\swapftl\mmcd.exe /B:3e0h /F:d000h /R:3 /P:170h /U:1                                                           |
| WIN95          | Settings – Control Panel – Add New Hardware                                                                             |
|                | – PCMCIA Socket                                                                                                    |
|                | <ul> <li>Vadem PCIC compatible PCMCIA control-<br/>ler mit Input/Output Range 03E0–03E1 und<br/>Interrupt 11</li> </ul> |

Benutzung der PC-Card PC/104-Modul (PCMCIA) auf

## PC/104-CPU MSM486SV (ELAN400):

| Belliebssystem |                                                                                                    |  |  |  |
|----------------|----------------------------------------------------------------------------------------------------|--|--|--|
| DOS            | Nach der Installation der Software SWAPFTL von SCM muss im File                                                                                                    |  |  |  |
|                | CONFIG.SYS der folgende Eintrag sein:                                                                                                    |  |  |  |
|                | device=c:\swapftl\mmcd.exe /B:3e2h /F:d000h /R:3 /P:170h /U:1                                                                                                    |  |  |  |
| WIN95          | Settings – Control Panel – Add New Hardware                                                                                                    |  |  |  |
|                | – PCMCIA Socket                                                                                                    |  |  |  |
|                | <ul> <li>Vadem PCIC compatible PCMCIA controller<br/>mit Input/Output Range 03E2–03E3 (no inter-<br/>rupt) in config.sys die folgende Zeile eintra-<br/>gen:<br/>device=c:\windows\system\csmapper.sys<br/>device=c:\windows\system\carddrv.exe /slot=2</li> </ul> |  |  |  |

Betriebssystem Installation der Treiber

#### 4.4 Ethernet PC/104-Modul)

- Optimiert für die Anwendung mit dem PC/104-Bus
- Geeignet für integrierte (kompakte) Anwendungen
- Low-power CMOS
- Schnelle Ausführungszeit: 10 MBit/Sekunde
- Integrierter Speicher von 4608 Byte
- Verbindungen mit Flachband- und verdrilltem 2-Leiter-Kabel

## 4.4.1 Technische Daten

| LAN-Interface       |                                                                                                    |
|---------------------|----------------------------------------------------------------------------------------------------|
| Availability:       | Standard                                                                                                    |
| Kontroller:         | SMC91C92, SMC91C94                                                                                                    |
| Enhanced BIOS:      | Optional, Boot-BIOS                                                                                                    |
| Memory OnChip:      | 4608Byte RAM                                                                                                    |
| Interface:          | Ethernet IEEE802.3 Cheapernet, 10BASE-2 (Thinwire,<br>Thin Coax), 10BASE-T (Twisted Pair) oder<br>10Base-5 (AUI, Coax) |
| Datenrate:          | 10 MB/s                                                                                                    |
| Treiber:            | Packet-Driver, ODI, Novell approved                                                                                    |
| Kompatibilität:     | ODI-Novell                                                                                                    |
| Remote boot socket: | Ja                                                                                                    |
| Kabeltyp:           | RG/58A/U 50 Ohm                                                                                                    |
|                     |                                                                                                    |

#### BUS

| Standard: | PC/104      |
|-----------|-------------|
| Breite:   | 8 or 16 Bit |

#### **Power Supply**

| Spannungspeisung: | 5 Volt +/- 5%, 1 V | N |
|-------------------|--------------------|---|
|-------------------|--------------------|---|

#### Abmessungen

| Länge:  | 96 mm |
|---------|-------|
| Breite: | 90 mm |
| Höhe:   | 20 mm |

#### Umgebungsbedingungen

| Relative Feuchte: | 5 - 90%   | 6 ohne Kondensierun                                         | Ig                                                           |
|-------------------|-----------|-------------------------------------------------------------|--------------------------------------------------------------|
| Vibration:        | 5 - 200   | 0 Hz                                                        |                                                              |
| Schock:           | 10 g      |                                                             |                                                              |
| Temperatur:       | Betrieb:  | Standard-Version:<br>Industrie-Version:<br>(DIGITAL-LOGIC A | 0°C bis +70°C<br>-25°C bis +85°C<br>.G anfragen für Details) |
|                   | Lagerung: | -55°C bis +85°C                                             |                                                              |

Technische Änderungen bleiben, auch ohne Vorankündigung, vorbehalten

#### 4.4.2 Installation

#### Software- und Hardware-Konfiguration

Die Software- und die Hardware-Konfiguration ist in einem EEPROM gespeichert.

Wir empfehlen die softwaremässige Speicherung der Konfiguration nur für den Fall, dass Werte ohne Brücken umzulöten geändert werden können sollen. Die geladene Konfiguration arbeitet nur mit Novell V3.11 und Novell-Lite sowie allen andern NOS-ODI-Treibern.

Für OS/2-, NT- und UNIX-Anwendungen ist die Hardware-Konfigurierung zu verwenden, da die Treiber nur für diese Konfigurierung ausgelegt sind.

#### Jumper-Positionen für Basis-Adresse, IRQ, Bus, Interface

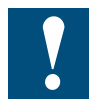

Es ist strikte darauf zu achten, dass im System keine andere Anwendung die gleichen Interrupts und die gleiche Basisadresse wie das Ethernet-Modul verwendet. Es kann sonst zu Fehlern oder zu einem Absturz führen.

#### Jumper J6:

|             | Pos.: | 1-2    | 3-4    | 5-6    | 7-8        | Basis-  | IRQ    | Bus     | Interface     |
|-------------|-------|--------|--------|--------|------------|---------|--------|---------|---------------|
|             | Konf. | IOS0   | IOS1   | IOS2   | EN-<br>EEP | adr.    |        |         |               |
| *) MSM486SV | 0     | closed | closed | closed | open       | 340     | 5      | 8       | AUI/COAX/WS ♥ |
| *) MSM486DX | 1     | open   | closed | closed | open       | 340     | 10     | 16      | AUI/COAX/WS 🕈 |
|             | 2     | closed | open   | closed | open       | 320     | 11     | 16      | AUI/COAX/ 🔻   |
|             | 3     | open   | open   | closed | open       | 300     | 5      | 8       | AUI/COAX 🕈    |
| MSM486SV    | 4     | closed | closed | open   | open       | 340     | 5      | 8       | 10BASE-T/WS 🕭 |
| MSM486DX    | 5     | open   | closed | open   | open       | 340     | 10     | 16      | 10BASE-T/WS 🕭 |
|             | 6     | closed | open   | open   | open       | 320     | 11     | 16      | 10BASE-T/ 👲   |
|             | 7     | open   | open   | open   | open       | ladbare | Softwa | re-Kont | figuration    |

\*) Einstellung ab Werk

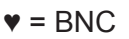

= Twisted Pair

#### 4.4.3 Konfigurierung

#### Die Konfigurierung für NW3.x (hardwaremässig)

Der Ethernet-Prozessor kann mit Werten aus dem EEPROM programmiert werden. Die ist die normale Methode für den Start aller Operations-Systeme.

#### A.) Wahl der Konfiguration

Wahl erfolgt mittels der Jumper ,IOS0' - ,IOS2' Siehe Tabelle auf der vorangehenden Seite

Zum Initialisieren des PC-Systems mit einer neuen Konfigurierung ist ein Neustart durchzuführen.

#### B.) Erzeugung der passenden ,NET.CFG'-Datei

Die Datei ,NET.CFG<sup>'</sup> kann mit einem ASCII-Editor erstellt oder geändert werden. Ebenso kann dies mit einem Tool von DIGITAL-LOGIC gemacht werden. Dieser Schritt muss zu Beginn oder nach der Wahl einer neuen Konfigurierung erfolgen.

Mit dem Konfigurierungsprogramm BCONF werden die korrekten ,NRT.CFG'-Dateien erzeugt. (Diese Dateien sind ins gleiche Verzeichnis wie die anderen Treiber abzulegen).

Siehe ein Beispiel für ,NET.CFG':

| LINK DRIVER SMC9000       |                                  |
|---------------------------|----------------------------------|
| INT 5                     | oder 9, 10, 11                   |
| PORT 300                  | oder 320 (340, Hardware default) |
| NODE ADDRESS 909080804040 | continuous                       |
| FRAME ETHERNET_802.3      | MEDIA_TYPE AUI                   |

#### C.) Start des Netzwerk-Treibers im MSME104 für NW 3.11

Die nachfolgend erwähnten Treiber können der Tool-Disk entnommen werden. Die Dateien sind in der angegebenen Reihenfolge zu starten (Diese Dateien liegen in der ,AUTOEXEC.BAT'-Datei).

| LSL     | Low-Level-Treiber                            |
|---------|----------------------------------------------|
| SMC9000 | SMC-Treiber für Novell V3.11 und Novell-Lite |
| IPXODI  | IPX-ODI-Treiber                              |
| NETX    | Novell-Network-Shell                         |

Jetzt kann das Passwort eingegeben werden.

oder

#### D.) Start des Netzwerktreibers im MSME104 (Novell-Lite)

Die nachfolgend erwähnten Treiber können der Tool-Disk entnommen werden. Die Dateien sind in der angegebenen Reihenfolge zu starten (Diese Dateien liegen in der ,AUTOEXEC.BAT'-Datei).

| LSL     | Low-Level-Treiberr                          |
|---------|---------------------------------------------|
| SMC9000 | SMC Driver für Novell V3.11 und Novell-Lite |
| IPXODI  | IPX-ODI-Treiber                             |
| CLIENT  | Lite V1.1 Workstation-Shell                 |

Jetzt kann das Passwort eingegeben werden.

4

#### Die Konfigurierung für NW4.x (hardwaremässig)

#### A.) Wahl der Konfiguration:

Wahl erfolgt mittels der Jumper ,IOS0' - ,IOS2' Siehe Tabelle auf der vorangehenden Seite

Zum Initialisieren des PC-Systems mit einer neuen Konfigurierung ist ein Neustart durchzuführen.

#### B.) Erzeugung der passenden ,NET.CFG'-Datei

Die Datei ,NET.CFG<sup>'</sup> kann mit einem ASCII-Editor erstellt oder geändert werden. Ebenso kann dies mit einem Tool von DIGITAL-LOGIC gemacht werden. Dieser Schritt muss zu Beginn oder nach der Wahl einer neuen Konfigurierung erfolgen.

NET.CFG Link Driver SMC9000 PORT 340 INT 10 FRAME Ethernet\_802.2

NetWare DOS Requester FIRST NETWORK DRIVE = H NETWARE PROTOCOL = NDS BIND NAME CONTEXT = "TEST.PRODUKTION.DLAG"

Der Kontext-Name kann beim Netzwerkadministrator erfragt werden.

#### C.) Start des Netzwerk-Treibers im MSME104 für NW4.x

Die nachfolgend erwähnten Treiber können der Tool-Disk entnommen werden. Die Dateien sind in der angegebenen Reihenfolge zu starten (Diese Dateien liegen in der ,AUTOEXEC.BAT'-Datei).

SET NWLANGUAGE = ENGLISH

| LSL     | low level driver            | (wird ins ,himem' geladen) |
|---------|-----------------------------|----------------------------|
| SMC9000 | SMC Driver for Novell V3.11 | (wird ins ,himem' geladen) |
| IPXODI  | IPX-ODI-Driver              | (wird ins ,himem' geladen) |
| VLM /MX | Novell Network Shell        |                            |

Jetzt kann das Passwort eingegeben werden.

Handbuch PCD2.M220 | Dokument 26/759 | Ausgabe D3 | 2008-01-09

4

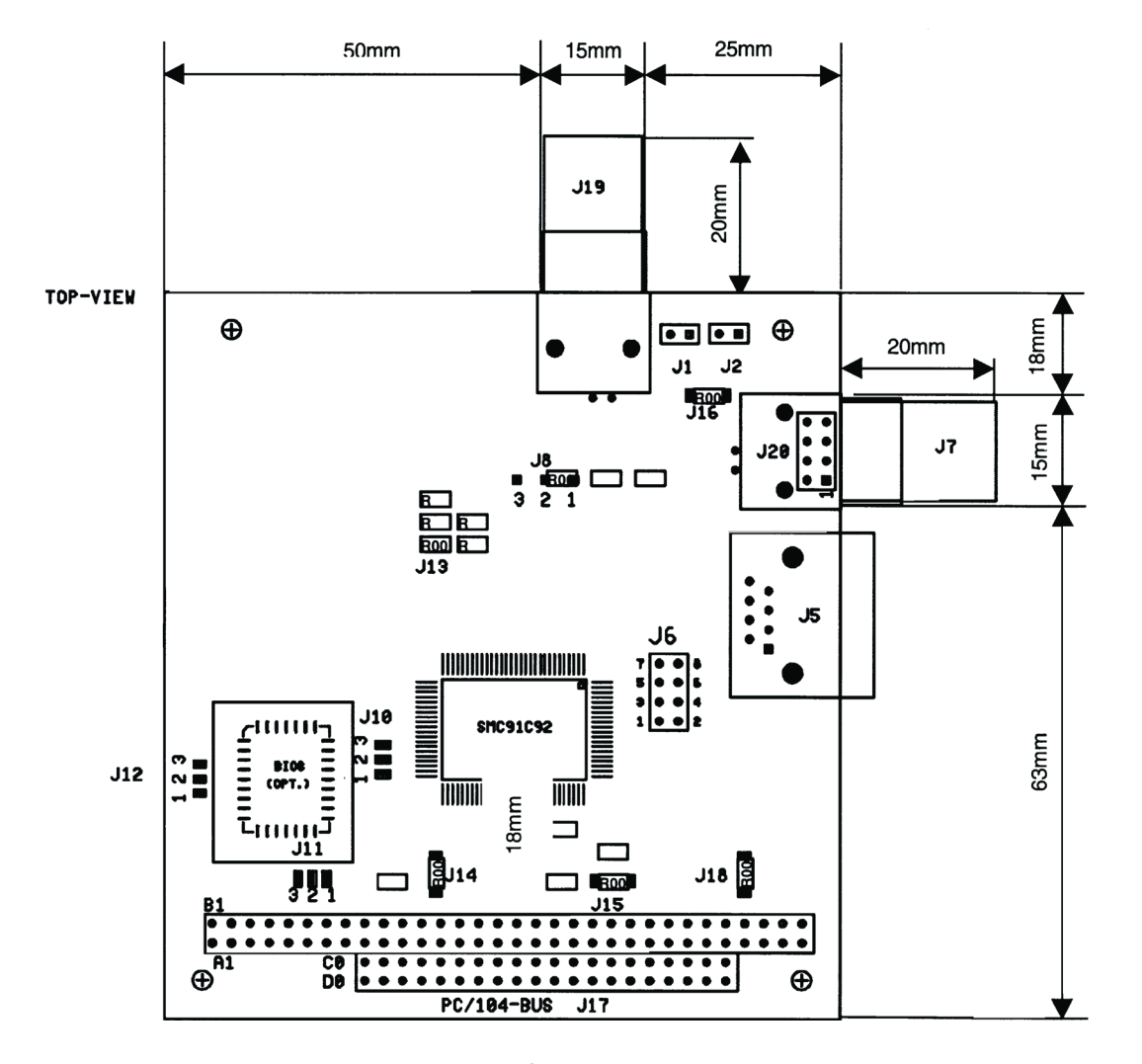

| Liste: Stecker |                        | Liste: Jumper |                                       |
|----------------|------------------------|---------------|---------------------------------------|
|                |                        |               | Pin 1-2/2-3                           |
| J1:            | Reserve net-output     | J6:           | siehe Tabelle auf der folgenden Seite |
| J2:            | Reserve net-output     | J8:           | HBE EGND* /Vee                        |
| J5:            | RJ45 10-BASE-T         | J10:          | EPROM A16 Vcc/GND open *)             |
| J7:            | BNC - Stecker          | J11:          | EPROM A17 Vcc/GND open *)             |
| J17:           | PC/104 - Bus           | J12:          | EPROM A18 Vcc/GND open *)             |
| J19:           | BNC - Stecker optional | J13:          | 16-bit gesteckt*) /8-bit open         |
| J20:           | Ausgang AUI            | J14:          | IOCHRY closed *)                      |
|                |                        | J15:          | ALE closed *)                         |
|                |                        | J16:          | immer closed *)                       |
|                |                        | J18:          | «-9V enable» close                    |

\*) Standardeinstellungen

Board Layout

## Jumpers auf dem Board

#### Jumper J6:

| Pos.: | 1-2    | 3-4    | 5-6    | 7-8   | Basis-   | RIQ        | Bus         | Interface   |
|-------|--------|--------|--------|-------|----------|------------|-------------|-------------|
| Konf. | IOS0   | IOS1   | IOS2   | ENEEP | Sddr.    |            |             |             |
| 0     | Closed | Closed | Closed | Open  | 340      | 5          | 8           | AUI/COAX/WS |
| 1     | Open   | Closed | Closed | Open  | 340      | 10         | 16          | AUI/COAX/WS |
| 2     | Closed | Open   | Closed | Open  | 320      | 11         | 16          | AUI/COAX/   |
| 3     | Open   | Open   | Closed | Open  | 300      | 5          | 8           | AUI/COAX    |
|       |        |        |        |       |          |            |             |             |
| 4     | Closed | Closed | Closed | Open  | 340      | 5          | 8           | 10BASE-T/WS |
| 5     | Open   | Closed | Closed | Open  | 340      | 10         | 16          | 10BASE-T/WS |
| 6     | Closed | Open   | Closed | Open  | 320      | 11         | 16          | 10BASE-T/WS |
| 7     | Open   | Open   | Closed | Open  | Software | emässig ko | onfigurierb | ar          |

#### Interface:

| MSME104: | Signal:               | Jumper 1 – 2 | Jumper 2 - 3 |
|----------|-----------------------|--------------|--------------|
| J8       | HBE                   | EGND *)      | VEE          |
| J9       | INTERRUPT             | IRQ3         | IRQ5 *)      |
| J10      | EPROM A16             | VCC *)       | GND          |
| J11      | EPROM A17             | VCC *)       | GND          |
| J12      | EPROM A18             | VCC *)       | GND          |
| J13      | 16 Bit (8 bit = open) | Closed *)    |              |
| J14      | IOCHRDY               | Closed *)    |              |
| J15      | ALE-Signal            | Closed *)    |              |
| J16      | Ethernet level        | Closed *)    |              |
| J18      | -9V LAN Supply        | Closed *)    |              |

## \*) Standardeinstellungen

## Ethernet Konfiguration:

| MSME104: | Signal:                           |
|----------|-----------------------------------|
| J6       | IOS Hardware Configuration Select |

#### Definitionen der Interrupts

Card:

| INT3 | = | IRQ11                        |
|------|---|------------------------------|
| INT2 | = | IRQ10                        |
| INT1 | = | IRQ5                         |
| INT0 | = | IRQ9 (oder IRQ2 auf XT CPUs) |

#### Stecker auf dem Board

Die Auswahl der aktiven Interface-Stecker wird mittels Software im Treiber vorgenommen.

### Interface 10BASE-2 Koaxial:

J1, J2, J7, J19

#### **10BASE-Interface:**

#### J5

| PIN | Signal: |
|-----|---------|
| 1   | TX100R+ |
| 2   | TX100R- |
| 3   | RX100R+ |
| 4   | nc      |
| 5   | nc      |
| 6   | RX100R- |
| 7   | nc      |
| 8   | nc      |

#### AUI

#### J20

| PIN | Signal:         |
|-----|-----------------|
| 1   | 12 V (external) |
| 2   | GND             |
| 3   | CD+             |
| 4   | CD-             |
| 5   | RX+             |
| 6   | RX-             |
| 7   | TX+             |
| 8   | TX-             |

4

## Erfordete externe Speisespannung für MSME104

#### 10BASE-2/10BASE-T

Es werden nur die 5 V vom PC/104-Bus benötigt.

## AUI

5 V vom PC/104-Bus

12 V für den Ausgang AUI Output

Einspeisungsmöglichkeiten via:

- PC/104-Bus PIN B9 oder
- AUI Connector J20 PIN 1

#### 4.6 Überblick

#### 4.6.1 Standardfunktionen

Der MICROSPACE PC/104 ist ein miniaturisiertes, modulares Gerät, das einige der wichtigsten Elemente eines PC/AT-kompatiblen Computer enthält.

Es enthält kompatible PC/AT-Standardelemente wie zum Beispiel:

- Leistungsfähiges ELAN520 133 MHz
- BIOS-ROM
- SODIMM 16 bis 128 MByte, 70 ns (32-Bit-Gerät, keine ECC-Unterstützung)
- Timer
- DMA
- Echtzeituhr mit CMOS-RAM und Batteriepuffer
- LPT1 paralleler Anschluss
- COM1, COM2, COM3, COM4 serielle Anschlüsse
- Lautsprecheranschluss
- AT-Tastaturanschluss oder PS/2-Tastaturanschluss
- PS/2-Mausanschluss
- Disketten-Schnittstelle
- AT-IDE-Festplatten-Schnittstelle
- VGA/LCD-Monitoranschluss
- PC/104 eingebetteter BUS

#### 4.6.2 Sonderfunktionen

Der MICROSPACE enthält alle PC/AT-Standardfunktionen sowie die einzigartigen DIGITAL-LOGIC AG-Erweiterungen wie zum Beispiel:

- 5-Volt-Stromversorgung
- LAN mit Ethernet 82559ER
- DOC2000
- CompactFlash-Karte Typ 1
- Laufzeitüberwachung
- Versorgungsspannungsüberwachung
- EEPROM für Setup und Konfiguration
- Haupt- und VGA-BIOS kann heruntergeladen werden
- JTAG zum Debuggen mit CADUL KIT
- (Zurzeit KEINE Stromsparfunktionen)
- UL-genehmigte Bauteile

#### Überblick

4

#### 4.6.3 MSM586SEN/SEV Blockdiagramm

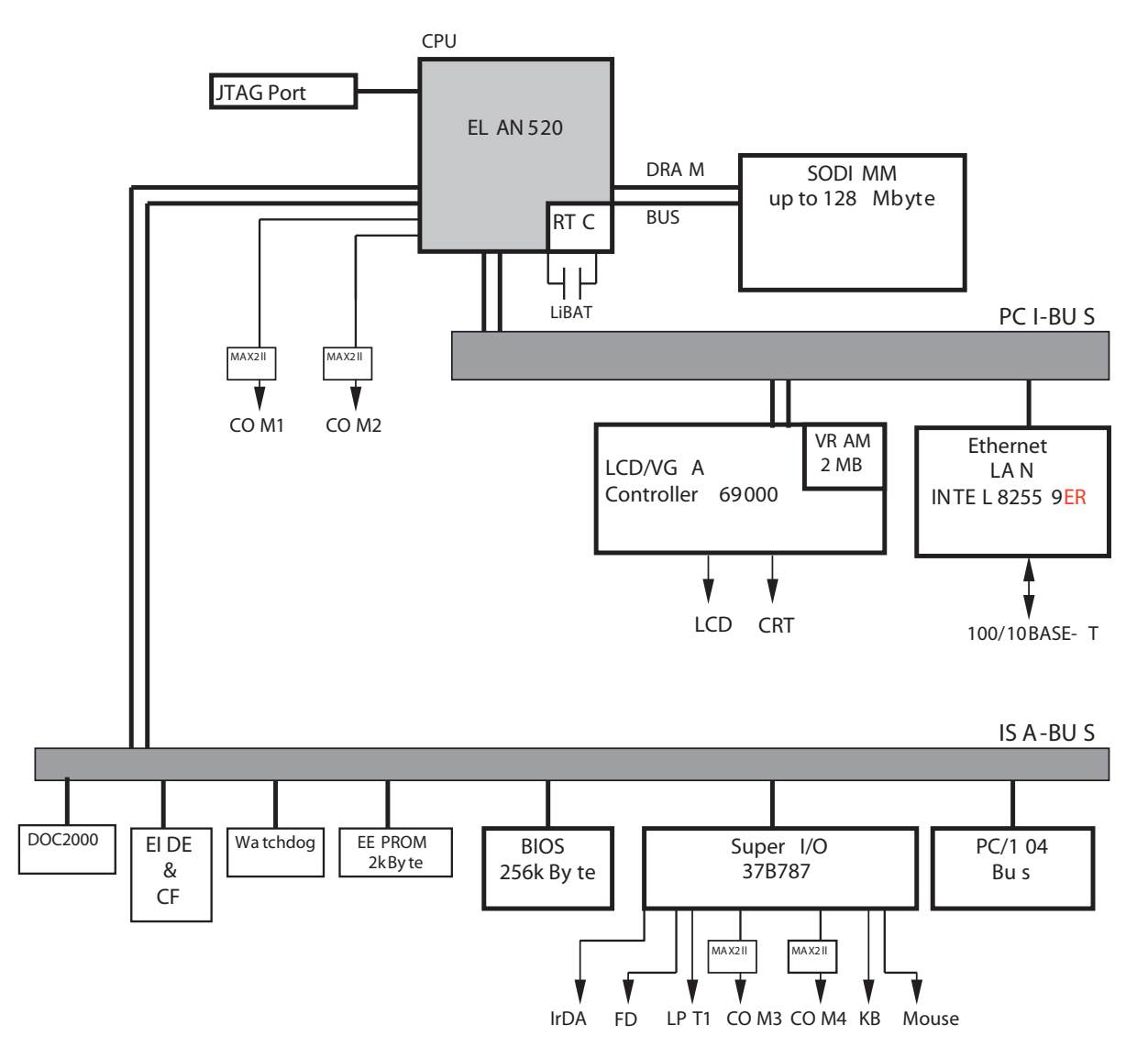

## Überblick

#### 4.6.4 Technische Einzelheiten

| CPU:                | Beschreibung             |
|---------------------|--------------------------|
| CPU                 | AMD EL AN520 – 133MHz    |
| Kompatibilität:     | 8086 – Pentium           |
| 1. Level-Cache:     | 16 k Daten und 16 k Code |
| 2. Level-Cache:     | Nicht verfügbar          |
| Sockel:             | BGA                      |
| Takt                | 133 MHz                  |
| FSB                 | 33 MHz                   |
| Stromsparfunktionen | Nicht verfügbar          |
| FPU:                | Integriert               |

| Chipset:              | Beschreibung         |
|-----------------------|----------------------|
| Nordbridge            | AMD ELAN520          |
| Southbridge           | AMD ELAN520          |
| LAN                   | 82C559 INTEL         |
| Audio                 | Nicht auf Platine    |
| Firewire IEEE1394     | Nicht auf Platine    |
| Video                 | CT69000 (2 Megabyte) |
| Framegrabber/TV-Input | Nicht auf Platine    |

| Speicher:         | Beschreibung                                             |
|-------------------|----------------------------------------------------------|
| Hauptspeicher     | SDRAM, 32 Bit, bis zu 128 Mbyte in zwei SODIMM144-Sockel |
| Flash-BIOS        | 256 Kilobyte Flash-Speicher                              |
| Setup-EEPROM      | 2 Kilobyte zur CMOS-Sicherung bei niedriger Akkuladung   |
| Flash-Video-BIOS: | Serial-Flash                                             |
| Video-RAM         | Zusätzliche 2 Megabyte                                   |

| Grafikkarte:     | Beschreibung                                                  |
|------------------|---------------------------------------------------------------|
| Controller       | СТ69000                                                       |
| Grafikspeicher   | 4 Megabyte                                                    |
| Kanal 1          | CRT-VGA bis 1248 x 1024 Pixel                                 |
| Kanal 2          | TFT                                                           |
| Startauflösung   | 640 x 480 / 800 x 600 / 1024 x 768<br>- abhängig vom VGA-BIOS |
| 2D-Grafik        | Integrierter Beschleuniger                                    |
| 3D-Grafik        | Nicht verfügbar                                               |
| Direct-X Version | Nicht verfügbar                                               |
| PnP              | Nicht verfügbar                                               |

## Überblick

| Anschlüsse:        | Beschreibung                                  |               |
|--------------------|-----------------------------------------------|---------------|
| Monitoranschluss   | CRT1, LCD für TFT und STN                     |               |
| USB V1.1           | Nicht verfügbar                               |               |
| LPT1:              | intern                                        |               |
| COM1:              | RS 232                                        |               |
| COM2:              | RS 232                                        |               |
| COM3:              | RS 232                                        |               |
| COM4:              | RS 232                                        |               |
| Tastatur:          | PS/2                                          |               |
| Maus:              | PS/2                                          |               |
| Diskettenlaufwerk: | FCC-Anschluss mit 26 Pins für TEAC Minifloppy |               |
| Festplatte:        | 1 Kanal mit 44 Pin-Anschluss RM 2.0 mm        | ATA-IDE-Kabel |
| Lautsprecher:      | 0,1-Watt-Lautsprecher                         |               |

| Stromversorgung: | Beschreibung                                     |                  |
|------------------|--------------------------------------------------|------------------|
| Eingang:         | Nom. 5 V                                         | Toleranz +/-3%   |
| Schutz:          | Nicht integriert, Entstörfilter müssen extern hi | nzugefügt werden |
| Spez.            |                                                  |                  |

| Stromverbrauch: | Beschreibung             |
|-----------------|--------------------------|
| Bei 5 V         | üblicherweise 1,5 Ampere |
| Standby:        | Nicht verfügbar          |
| Ausgeschaltet:  | 0 mA                     |

| Phys. Eigenschaften: | Beschreibung PC/104 |       |
|----------------------|---------------------|-------|
| Abmessungen:         | Breite:             | 91 mm |
|                      | Tiefe:              | 96 mm |
|                      | Höhe:               | 25 mm |
| Gewicht:             | 170 gr              |       |

| Arbeitsumgebung:                   | Beschreibung                |                                     |                |
|------------------------------------|-----------------------------|-------------------------------------|----------------|
| Relative Luftfeuchtigkeit:         | 5 - 90% nicht kondensierend |                                     |                |
|                                    | IEC68-2-30                  | Betrieb bei -20° bis +50° C         |                |
| Betrieb bei Vibration:             | IEC68-2-6                   | 10-50 Hz, 0,075 mm und<br>55-500 Hz | 1,0 G          |
| Kein Betrieb bei Vibration:        | IEC68-2-6                   | 10-50 Hz, 0,15 mm und<br>55-500 Hz  | 2,0 G          |
| Betrieb bei Stoss:                 | IEC68-2-27                  | 11 ms 1/2 Sinus                     | 10 G           |
| Kein Betrieb bei Stoss:            | IEC68-2-27                  | 11 ms 1/2 Sinus                     | 50 G           |
| Höhe:                              | IEC68-2-13                  | Betrieb bis 4571 Meter              |                |
| Betriebstemperatur                 | IEC68-2-1,2,14:             | Standard                            | -20+ 60° C     |
| Optional - erhöhte Tempe-<br>ratur | MIL-810-501/502             | Erhöhte Temperatur                  | -40+ 85° C     |
| Lagertemperatur                    | IEC68-2-1,2,14:             |                                     | -65+ 125° C *) |

\*) Die Sicherungsbatterie ist begrenzt auf -40° C bis +85°C Betriebs- und Lagertemperatur!

| EMI/EMC-Tests:                                                                                          | Beschreibung                                      |  |
|----------------------------------------------------------------------------------------------------|---------------------------------------------------|--|
| Wenn alle Signale extern gefiltert und in einem geschlossen Metallbehälter zusam-<br>mengeführt werden! |                                                   |  |
| EMC-Emission                                                                                            | EN 61000-6-2:2001.                                |  |
| Leitungsstörung                                                                                         | EN 55022 Klasse B                                 |  |
| Funkstörung                                                                                             | EN 55022 Klasse B                                 |  |
| EMC-Störfestigkeit                                                                                      | EN 61000-6-2                                      |  |
| elektrostatische Entladung (ESD)                                                                        | EN 61000-4-2                                      |  |
|                                                                                                    | Spannung = 4 kV Berührung / 8 kV Luft             |  |
|                                                                                                    | Kriterium A                                       |  |
| Ausgestrahltes RF-Feld                                                                                  | EN 61000-4-3                                      |  |
|                                                                                                    | Stärke = 10 V/m                                   |  |
|                                                                                                    | Kriterium A                                       |  |
| Schnelle elektrische Störsignale (Burst)                                                                | EN 61000-4-4                                      |  |
|                                                                                                    | Grad 2: Gleichstromleitungen = 1000 V (5/50 ns)   |  |
|                                                                                                    | Grad 2: Wechselstromleitungen = 2000 V (5/50 ns)  |  |
|                                                                                                    | Grad 2: Signalleitungen = 500 V (5/50 ns)         |  |
|                                                                                                    | Kriterium B                                       |  |
| Überspannung                                                                                            | EN 61000-4-5                                      |  |
|                                                                                                    | Grad 2: Gleichstromleitungen = 1 kV, (1,2/50 µs)  |  |
|                                                                                                    | Grad 2: Wechselstromleitungen = 2 kV, (1,2/50 µs) |  |
|                                                                                                    | Kriterium B                                       |  |
| Leitungsstörungen                                                                                       | EN 61000-4-6                                      |  |
|                                                                                                    | Spannung = 10 V fallweise verdoppelt              |  |
|                                                                                                    | Kriterium A                                       |  |
| Sicherheit:                                                                                             | Beschreibung                                      |  |
| e1                                                                                                    | Nicht geplant                                     |  |
| UL                                                                                                    | Nicht geplant                                     |  |
| ETS 301                                                                                                 | Nicht geplant                                     |  |
| CE/SEV                                                                                                  | Ja                                                |  |
| Sicherheit                                                                                              | AR385-16                                          |  |

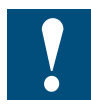

Alle Angaben können jederzeit ohne vorherige Benachrichtigung geändert werden.

4

Notizen:

# A Anhang

## A.1 Icons

| i       | Diese Symbol verweist den Leser innerhalb eines Handbuches auf weiterführen-<br>de Informationen in diesem oder einem anderen Handbuch, oder in technischen<br>Informationsbroschüren.<br>In der Regel besteht kein direkter Link zu diesen Dokumenten.                  |
|---------|----------------------------------------------------------------------------------------------------|
| J.      | Dieses Symbol warnt den Leser vor dem Risiko elektrischer Entladung durch Berühren.                                                                                                    |
| 1       | <b>Empfehlung:</b> Bevor Sie in Kontakt mit elektronischen Bauteilen kommen, sollten Sie zumindest vorher den Minuspol des Systems (Gehäuse der PGU-Buchse) berühren. Besser ist es, permanent mit einer Erdungslasche am Handgelenk mit dem Minuspol verbunden zu sein. |
|         | Dieses Zeichen steht neben Anweisungen, die befolgt werden müssen.                                                                                                    |
| Classic | Erklärungen neben diesem Zeichen sind nur für die Saia-Burgess PCD Classic Serie gültig.                                                                                                    |
| 47      | Erklärungen neben diesem Zeichen sind nur für die Saia-Burgess PCD xx7 Serie gültig.                                                                                                    |

#### Adresse der Saia-Burgess Controls AG

## A.2 Adresse der Saia-Burgess Controls AG

#### Saia-Burgess Controls AG

Bahnhofstrasse 18 CH-3280 Murten/Schweiz

Telefon 026/672 71 11 Telefax 026/672 74 99

E-mail: pcd@saia-burgess.com Homepage: www.start-controls.com Support: www.sbc-support.ch